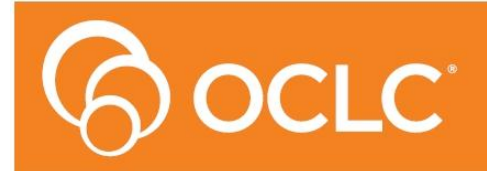

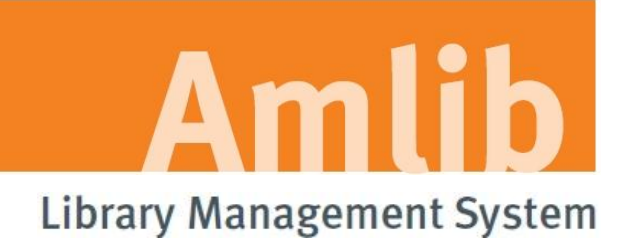

Version 5.3

Last Updated: 4 July 2013

Only for customers who have purchased the Amlib DIY/SIP2 Module.

#### © 2013 OCLC (UK) Ltd

ALL RIGHTS RESERVED. Permission is granted to electronically copy and to print in hard copy portions of this document for training purposes by licensed users of the Amlib Library Management System. Any other uses – including reproduction for purposes other than those noted above, modification, distribution, republication, transmission, re-transmission, modification, or public showing – without the prior written permission of OCLC (UK) Ltd – is strictly prohibited.

#### Support:

Australia: 1300 260 795 (Local call cost in Australia) Email: support-amlib@oclc.org Amlib Help Desk (TOPDesk): https://servicedesk.oclc.org/tas/public/ OCLC Amlib Document Portal: https://www.oclc.org/support/services/amlib.en.html

#### Sales:

Australia: 1300 260 795 (Local call cost in Australia) Fax: +61 (0) 3 9929 0801 Email: <u>sales-amlib@oclc.org</u>

www.oclc.org/en-AU/

## TABLE OF CONTENTS

| TABLE OF CONTENTS                                                                  | . 3 |
|------------------------------------------------------------------------------------|-----|
| WELCOME                                                                            | . 5 |
| BEFORE YOU BEGIN THE INSTALLATION                                                  | . 5 |
| Read the Installation Notes First                                                  | . 5 |
| Serial Numbers Required for Installation of Amlib Modules                          | . 5 |
| AMLIB Supported Operating System Requirements                                      | . 6 |
| PC Client                                                                          | . 6 |
| DIY SELF ISSUES & SIP2 GATEWAY PRODUCT OVERVIEW                                    | . 7 |
| INSTALL AMLIB CLIENT ON DIY WORKSTATION                                            | . 9 |
| INSTALL AMLIB DIY (SELF-SERVICE) MODULE                                            | 17  |
| SETTING AMLIB DIY PARAMETERS                                                       | 23  |
| Location Codes                                                                     | 23  |
| Enter a New DIY Location                                                           | 23  |
| Installation Settings (New DIY Locations Only)                                     | 24  |
| Creating DIY Usernames                                                             | 25  |
| Enter a New DIY User                                                               | 25  |
| Assign DIY User Names                                                              | 26  |
| Enter a New DIY User                                                               | 26  |
| DIY Parameters                                                                     | 27  |
| Setting Up Additional DIY Applications                                             | 33  |
| TESTING LOGIN TO AMLIB                                                             | 35  |
| AMLIB DIY AS A SELF-SERVICE APPLICATION                                            | 38  |
| Images                                                                             | 38  |
| Template                                                                           | 39  |
| Using DIY                                                                          | 40  |
| Self Issues                                                                        | 40  |
| Self Returns                                                                       | 40  |
| AUTOMATING DIY LOGIN                                                               | 41  |
| CONFIGURE AS A SIP/SIP2 GATEWAY TO LISTEN TO TCP/IP REQUESTS FROM MULTIPLE SOURCES | 42  |
| SPECIFY PASSWORDS FOR AUTOLOGIN                                                    | 44  |
| TROUBLESHOOTING TIPS                                                               | 45  |
| Check Communication to Database Server using Microsoft Port Query                  | 45  |
| Query Results                                                                      | 46  |
| Next Level of Amlib Troubleshooting                                                | 47  |
| Advanced Support Note for Oracle Version 10 Client                                 | 50  |
| Testing Whether Amlib DIY Listening for SIP2 Requests                              | 51  |

| Query Results                                                     | 52 |
|-------------------------------------------------------------------|----|
| Amlib DIY with Raeco Fast Track                                   | 52 |
| SIP2 Protocol Troubleshooting                                     | 53 |
| APPENDICES                                                        | 54 |
| Appendix A: Amlib Database Connection Settings                    | 54 |
| Configuration File                                                | 54 |
| Passwords                                                         | 54 |
| Logins                                                            | 54 |
| Appendix B: Relationship between DIY Parameters and SIP2 Protocol | 55 |
| Appendix C: SIP/SIP2 Packets Supported by Vendor Type             | 61 |
| 3M Self Check                                                     | 61 |
| TalkingTech iTiva                                                 | 62 |
| STi LogiTrack RFID                                                | 62 |
| EnvisionWare                                                      | 62 |
| SmartLibrary                                                      | 64 |

#### WELCOME

Welcome to the Amlib DIY/SIP2 5.3 Module Installation Guide for the Amlib DIY (Self-Service) Module.

This is a major release updating the DIY/SIP2 module. The complete installation time is estimated at less than one (1) hour to complete.

#### **BEFORE YOU BEGIN THE INSTALLATION...**

#### Read the Installation Notes First

Please carefully read the entire installation guide prior to commencing the actual *DIY/SIP2* release installation.

If you have any questions please contact: <a href="mailto:support-amlib@oclc.org">support-amlib@oclc.org</a>.

**Please Note:** This installation process is for existing *Amlib* customers who have purchased the optional *DIY* (*Self-Service*) *Module*.

WARNING: Please make sure that the latest version of the *Amlib Client* is installed and operational on the Self Issues workstation BEFORE installing the *Amlib DIY (Self-Service) Module*.

#### Serial Numbers Required for Installation of Amlib Modules

The *Amlib DIY/SIP2 5.3 Module* installation requires a serial number. If you did not receive a serial key for the modules that your library has purchased you should <u>contact *OCLC (UK) Limited*</u> before commencing the upgrade.

#### AMLIB Supported Operating System Requirements

#### PC Client

| Hardware         | Amlib support recommend Pentium 4 CPU and above for best          |
|------------------|-------------------------------------------------------------------|
|                  | performance                                                       |
| Operating System | Windows XP, 2000, Vista, Windows 7                                |
| Memory (RAM)     | Minimum 256 Mb for Windows XP                                     |
|                  | Minimum 256 Mb for Windows 2000                                   |
|                  | Minimum 1GB for Windows 7                                         |
|                  | Minimum 1GB for Windows Vista                                     |
| Hard Disk        | • 150 Mb Free Disk Space (if installed on local HDD)              |
| Display          | • SVGA (800x600) minimum                                          |
| RDBMS / ODBC     | Relevant Microsoft SQL Server ODBC Driver installed (minimum MDAC |
| Driver Software  | 2.6 and above)                                                    |
|                  | Oracle Net8 (SQL * Net) is required                               |
| Interface and    | SIP2 Compatible via TCP/IP or Serial Port                         |
| Security System  | Certified vendors:                                                |
| Link             | o <i>3M</i>                                                       |
|                  | o Raeco                                                           |
|                  | <ul> <li>Talking Technologies</li> </ul>                          |
|                  | <ul> <li>Queensland Library Supplies</li> </ul>                   |
|                  | <ul> <li>STi LogiTrack RFID</li> </ul>                            |
|                  | <ul> <li>EnvisionWare</li> </ul>                                  |
|                  | <ul> <li>Smart Library</li> </ul>                                 |

**Please Note:** To assist with email support we highly recommend that the default installation folders suggested in the following notes be retained.

For example:

• Amlib Client software: C:\Amlib (or D:\Amlib, E:\Amlib)

#### DIY SELF ISSUES & SIP2 GATEWAY PRODUCT OVERVIEW

The Amlib DIY (Self-Service) Module can be configured as:

- Patron Self Serve application (either on kiosks or PC's)
- "Middleware" Application Gateway providing a **SIP2** gateway to the *Amlib* database for other systems such as *TalkingTech iTiva* telephone renewal, *3M Self Check, STi LogiTrack* RFID, *EnvisionWare* and *SmartLibrary*

#### Amlib DIY Module as "Middleware" Gateway

For libraries that have installed Self Serve systems and software from other vendors, the *Amlib DIY Module* acts as "middleware" application gateway between their Vendor's Self Serve system and the *Amlib* database. In this environment the *Amlib DIY Module* can be installed as a background application, and in most cases using the standard SIP2 protocol (SIP2 is a standard interface / protocol for integrating library management circulation functions with 3<sup>rd</sup> party vendors).

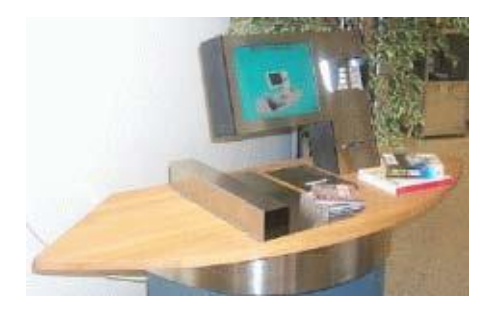

As of July 2011 the vendor systems that the Amlib DIY Module has certified integration with are:

- 3M Self Check
- Raeco Fast Track
- EnvisionWare
- QLS
- STi LogiTrack RFID
- SmartLibrary
- TalkingTech iTiva Telephone Renewal

#### Amlib DIY Module as Self Service Application

The *Amlib DIY Module* can be installed on a purpose built Public Self Serve Kiosk featuring a *Windows*-based PC, barcode scanner and receipt printer. One of the compatible vendors who can provide a purpose built Self Serve Kiosk is *Queensland Library Supplies* (*QLS*) which also provides a security deactivation device.

The Amlib DIY Module is a "user friendly" application, operating in an OPAC style environment where borrowers can easily issue and return their items in a secure environment whilst preventing access to Amlib modules. The Amlib DIY Module enables borrowers to "Self Issue" items by placing their borrower card then item barcode(s) under the scanner. On completion, the borrower can choose to print a receipt. The Amlib DIY Module displays

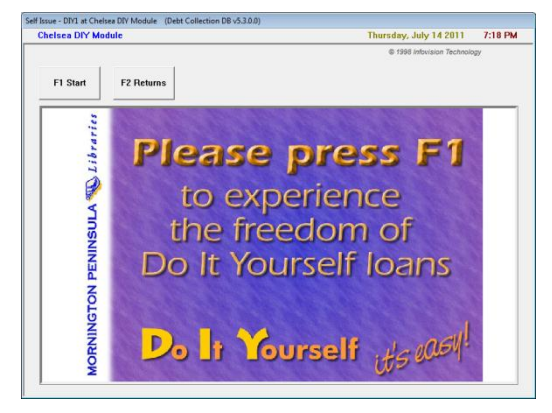

current borrower loans as well as borrower and item alerts (for example: money owing, item not available for loan) and can prevent loan of specific item types based on system parameters. For libraries using the *QLS* Self Serve Kiosk, *Amlib* will automatically send a security deactivation code for the item.

Touch Screens can be used to minimise keyboard use at the DIY workstation.

A self-returns function is also available, so Borrowers can return items currently on loan.

#### Examples of Amlib DIY Deployed in Libraries:

- **Public libraries** and educational institutions using *Amlib DIY* on Self Serve Kiosks with facilities for printing receipts and security deactivation.
- **Special and corporate libraries** simply using *Amlib DIY* on a secure networked PC in their library this is ideal when all the borrowers are organisational staff with 24-hour access to a library that is not always staffed
- School libraries with library monitors (often students) issuing and returning items using *Amlib DIY* within a secure environment prevented from accessing the standard *Amlib Circulation* management functions

#### INSTALL AMLIB CLIENT ON DIY WORKSTATION

The *Amlib Client* needs to be installed on the DIY Workstation, and connectivity to the database confirmed **PRIOR** to the installation of the *Amlib DIY Module*.

PLEASE NOTE: If the *Amlib Client* is already installed on the workstation you can skip this section and proceed to <u>Install Amlib DIY (Self-Service) Module</u>.

**IMPORTANT**: Please ensure that you have **full read/write** access to the **\Amlib** folder on your DIY workstation (for example: **C:\Amlib**) and that you are logged in with <u>Administrative Privileges</u>.

- The Amlib 5.3 Client installer is available on the OCLC Website, under <u>Setup Programs>Amlib</u> <u>Client:</u> <u>https://www.oclc.org/support/services/amlib/downloads-software-updates/version5-3/setup-programs.en.html</u> (contact Amlib support if you require a login to this website)
- 2. Download the Amlib53Setup.exe and save it on your DIY workstation
- 3. Double-click the **Amlib53Setup.exe** to launch the installation Wizard the <u>Setup Amlib</u> <u>Client</u> screen will open displaying the **Welcome** message:

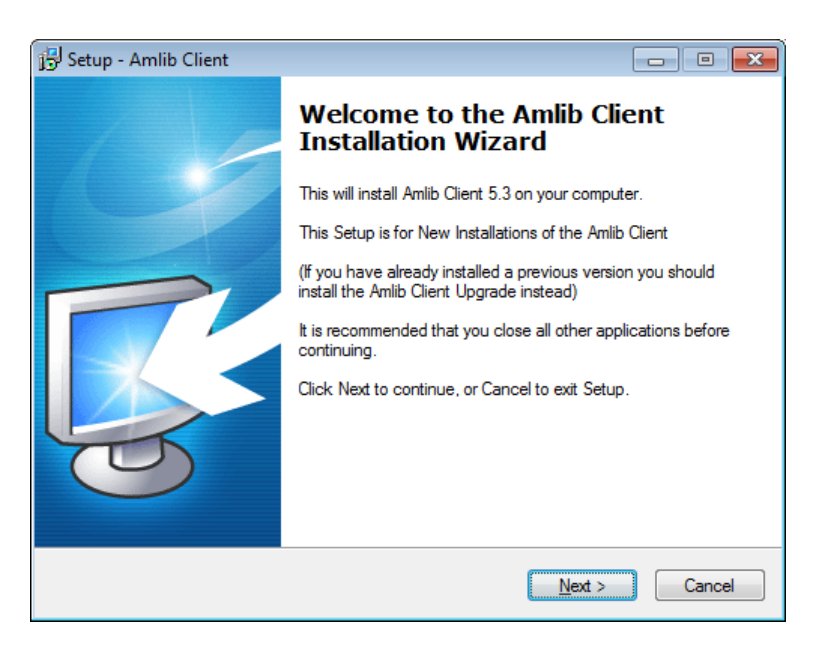

4. Click the **Next** button

5. The <u>Serial</u> screen will display, prompting you for valid <u>Serial</u> Number:

| 📴 Setup - Amlib Client 📃                                                                                              |        |
|----------------------------------------------------------------------------------------------------|--------|
| Serial<br>This product requires a valid Serial Number from OCLC (UK) before installation ca<br>continue.              | n      |
| Please enter the Serial Number supplied by OCLC (UK), then click Next to contin<br>Serial numbers are case-sensitive. | ue.    |
| <u>S</u> erial:                                                                                                    |        |
| •••••                                                                                                    |        |
|                                                                                                    |        |
|                                                                                                    |        |
|                                                                                                    |        |
|                                                                                                    |        |
|                                                                                                    |        |
|                                                                                                    |        |
|                                                                                                    |        |
|                                                                                                    |        |
|                                                                                                    |        |
|                                                                                                    |        |
| < Back Next >                                                                                                    | Cancel |

6. Enter the **Serial Key** supplied by *OCLC (UK) Limited* (case sensitive!) and then click the **Next** button – the <u>Installation Location</u> screen will display:

| 🔢 Setup - Amlib Client                                                                                  | - • -          |
|----------------------------------------------------------------------------------------------------|----------------|
| Select the installation Location<br>Where is the Amlib Client to be installed?                          |                |
| Select the folder where Amlib Client will be installed. To use the<br>displayed click Next to continue. | default folder |
| To continue, click Next. If you would like to select a different folder, click                          | Browse.        |
| C:\Amlib                                                                                                | Browse         |
|                                                                                                    |                |
|                                                                                                    |                |
|                                                                                                    |                |
| At least 1.1 MB of free disk space is required.                                                         |                |
| < <u>B</u> ack Next >                                                                                   | Cancel         |

7. Select the folder where the *Amlib Client* is to be installed – a Default location will automatically display – for example: **C:\Amlib** 

**Please Note:** If you do not wish to use the Default location, click the **Browse** button to manually setup the location for the **\Amlib** folder

8. Click the Next button

9. The <u>Select Components</u> screen will display:

| 追 Setup - Amlib Client                                                                                                    | - • •     |
|----------------------------------------------------------------------------------------------------|-----------|
| Select Components<br>Which components should be installed?                                                                                                    | õ         |
| Select the components you want to install; clear the components you do no<br>install. Click Next when you are ready to continue.                                                                                                    | t want to |
| ✓ Choose Modules To Install         ✓ Amilib Staff User (Full)         ✓ Amilib Opac Only         ✓ Choose Report Template Paper Format         ✓ ④ A4 (Australia, UK, Europe)         ✓ Letter (USA, Canada)         Admin Tasks         ✓ Modify Amlib Database (dba) Login Configuration |           |
| Current selection requires at least 266.6 MB of disk space.                                                                                                    |           |
| < Back Next >                                                                                                    | Cancel    |

- 10. <u>Choose</u> which components should be installed:
  - a. Modules To Install:
    - Amlib Staff User (Full) upgrades Amlib Staff Client (catalogue, circulation, etc.)
    - Amlib Opac Only only upgrades the Amlib Client Server OPAC module (*only select this option if you installing on a Public Access workstation*)
  - b. <u>Report Template Paper Format</u>:
    - A4 (Australia, UK, Europe) installs the *Amlib* report templates formatted for A4 paper type
    - Letter (USA, Canada) Installs *Amlib* report templates formatted for Letter paper type
  - c. Admin Tasks:
    - Modify Amlib Database (dba) Login Configuration only select this option if you wish to change the hidden Database Login and Password to internally connect to the Amlib database (if the RDBMS does not have user SYSADM/SYSADM)
- 11. Select options and click the Next button

12. The <u>Database Relational Management System</u> screen will display prompting for the RDBMS to be used:

| 🔁 Setup - Amlib Client                                       |                                                                                                    |  |
|--------------------------------------------------------------|----------------------------------------------------------------------------------------------------|--|
| Database Relational Manage<br>Select the Database Relational | ment System<br>Management System for Amlib                                                                                                    |  |
| Please select the Relational Database Management System      |                                                                                                    |  |
| Microsoft SQL Server                                         | It is very important to select the correct<br>Relational Database Management System.                                                                                                    |  |
| Oracle                                                       | Selecting the incorrect implementation of the<br>Relational Database Management System will<br>cause incorrect operation of Amlib and<br>possible data loss.                             |  |
|                                                              | If you are unsure of the Relational Database<br>Management System in use at your<br>Organisation please contact your systems<br>administrator or OCLC (UK) Limited before<br>continuing. |  |
|                                                              | < Back Next > Cancel                                                                                                    |  |

- 13. Select from the following options:
  - Microsoft SQL Server
  - Oracle

14. If your library is using *Microsoft SQL Server* for *Amlib*:

d. Select **Microsoft SQL Server** and click the **Next** Button – the <u>Configure the SQL ini file</u> screen will display:

| 😼 Setup - Amlib Client                                                                 |        |
|----------------------------------------------------------------------------------------|--------|
| Configure the SQL ini file<br>Enter the details required to configure the sql.ini file | õ      |
| Please enter the database server name                                                  |        |
| MYSQLSERVERNAME                                                                        |        |
| For Microsoft SQL Server the name will be the machine network name.                    |        |
| Please enter the database server IP address                                            |        |
| Please enter the SQL Server ODBC driver name                                           |        |
| SQL Server                                                                             |        |
| To accept the defaults click Next                                                      |        |
| < <u>B</u> ack <u>N</u> ext >                                                          | Cancel |

- e. Enter the following information:
  - Enter the SQL database server name default display is current machine name
  - Enter the database server IP Address the default display is the current machine IP address
  - Enter the SQL Server ODBC driver name this is normally SQL Server, so there is no need to change that
- f. Click the **Next** button
- 15. If your library is using Oracle for Amlib, select Oracle and click the Next Button
- 16. If you selected **Modify Amlib Database (dba) Login Configuration** on the <u>Select Components</u> screen at Step 7 the <u>RDBMS Login to be used with Amlib</u> screen will display:

| 🔁 Setup - Amlib Client                                                         |                                                          |
|--------------------------------------------------------------------------------|----------------------------------------------------------|
| RDBMS Login to be used with A<br>Enterthe Database login and passw<br>(hidden) | mlib<br>vord to internally connect to the Amlib database |
| <b>Amlib Database (DBA)</b><br>AmlibNet DBA User<br>AmlibNet DBA Password      | Login<br>%d'xb:(6Rpv./\$/SWUXB(dV]_K*)NIJR>lkQSBf]       |
| Notes:                                                                         |                                                          |
| 1. This will be the RDBMS L<br>Connection to the Amlib                         | ogin that Amlib will use as a *HIDDEN'*<br>o database(s) |
| 2. An encrypted user and<br>the Amlib nopasswd.ex                              | password can be entered (generated using<br>e utility)   |
| 3. This will be stored within                                                  | the {windows}\amlib.ini configuration file               |
| To accept the defaults                                                         | click Next                                               |
|                                                                                | < Back Next > Cancel                                     |

- a. You will be prompted for a hidden <u>Amlib Database (DBA) Login</u> to connect the *Amlib* SQL database:
  - AmlibNet DBA User
  - AmlibNet DBA Password
- b. Please Note:
  - This will be the RDBMS Login that Amlib will use as a \*HIDDEN\* <u>Amlib</u> <u>Database (DBA) Login</u> to connect the *Amlib Client* to the *Amlib* database
  - An encrypted <u>User</u> and <u>Password</u> can be entered (generated using the Amlib nopasswd.exe utility)
  - This will be stored in within the Windows\amlib.ini configuration file
- c. To accept the *defaults*, click the **Next** button (this will be most customers)

17. The <u>Select Start Menu Folder</u> screen will display:

| 📳 Setup - Amlib Client                                                                                                    |                        |
|----------------------------------------------------------------------------------------------------|------------------------|
| Select Start Menu Folder<br>Where should Setup place the program's shortcuts?                                                                         | <b>S</b>               |
| Setup will create the program's shortcuts in the following Start Me<br>To continue, click Next. If you would like to select a different folder, click | enu folder.<br>Browse. |
| Amlib Library Management System                                                                                                    | Browse                 |
|                                                                                                    |                        |
|                                                                                                    |                        |
|                                                                                                    |                        |
|                                                                                                    |                        |
|                                                                                                    |                        |
|                                                                                                    |                        |
| < <u>B</u> ack <u>N</u> ext >                                                                                                    | Cancel                 |

18. Enter a *Start* menu folder name (or leave as **Amlib Library Management System**) and click the **Next** button – the <u>Select Additional Tasks</u> screen will display:

| 📴 Setup - Amlib Client                                                                           |               |
|--------------------------------------------------------------------------------------------------|---------------|
| Select Additional Tasks<br>Which additional tasks should be performed?                           | õ             |
| Select the additional tasks you would like Setup to perform while installing<br>then click Next. | Amlib Client, |
| Install Desktop Icons                                                                            |               |
| Install desktop icons for selected Components                                                    |               |
|                                                                                                  |               |
|                                                                                                  |               |
|                                                                                                  |               |
| < <u>B</u> ack Next >                                                                            | Cancel        |

19. You can **unselect** the <u>Install desktop icons for selected components</u> if you DO NOT wish to install the *Amlib* icon on the desktop

20. Click the **Next** button – the <u>Ready to Install</u> screen will display with a summary of the installation tasks to be performed:

| 🔂 Setup - Amlib Client                                                                                                    | - • •    |
|----------------------------------------------------------------------------------------------------|----------|
| Ready to Install<br>Setup is now ready to begin installing Amlib Client on your computer.                                                          | <b>O</b> |
| Click Install to continue with the installation, or click Back if you want to review<br>change any settings.                                       | v or     |
| Destination location:<br>C:\Amlib                                                                                                    | *        |
| Setup type:<br>Select Items To Install                                                                                                    | E        |
| Selected components:<br>Choose Modules To Install<br>Amilio Staff User (Full)<br>Choose Report Template Paper Format<br>A4 (Australia, UK, Europe) |          |
| Start Menu folder:                                                                                                    | Ŧ        |
| 4                                                                                                    | Þ        |
| < <u>B</u> ack Install                                                                                                    | Cancel   |

21. Click the **Install** button – the <u>Installing</u> window will display:

| 😼 Setup - Amlib Client                                                        | - • -  |
|-------------------------------------------------------------------------------|--------|
| Installing<br>Please wait while Setup installs Amlib Client on your computer. | õ      |
| Extracting files<br>C:\Amlib\Help\AuthManual\authcontents.doc                 |        |
|                                                                               | Cancel |

22. When complete click the **Finish** button

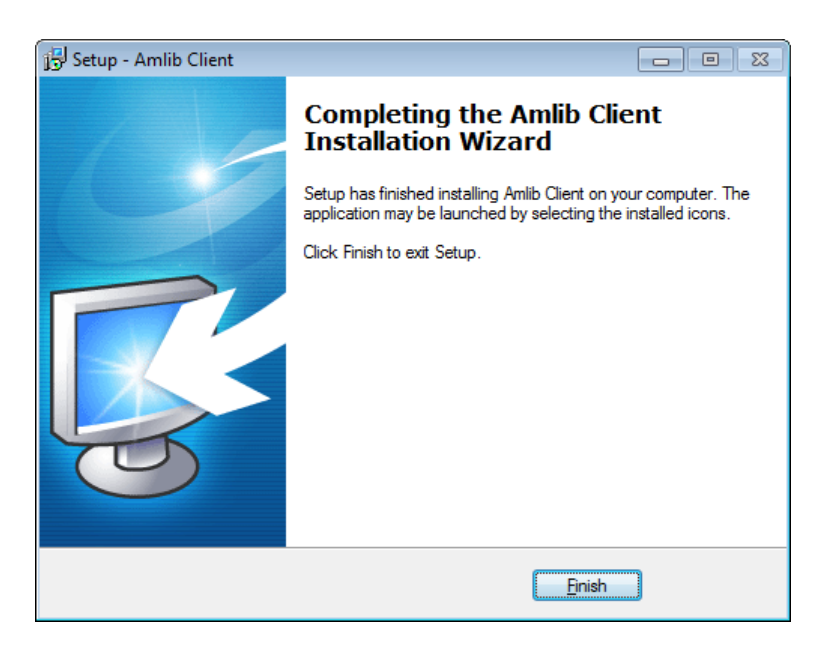

23. The setup Wizard will close

Installation of the Amlib 5.3 Client is now complete.

#### INSTALL AMLIB DIY (SELF-SERVICE) MODULE

**Please Note:** This is only for libraries that have purchased this optional module.

The *Amlib DIY Module* is installed in the same folder as the *Amlib Client*, so it is important that the latest version of the *Amlib Client* be installed **BEFORE** proceeding.

**IMPORTANT**: Please ensure that you have **full read/write** access to the **\Amlib** folder on your DIY workstation (for example: **C:\Amlib**) and that you are logged in with <u>Administrative Privileges</u>.

- The Amlib DIY 5.3 Module installer is available on the OCLC Website, under <u>Setup</u> <u>Programs>DIY</u>: <u>https://www.oclc.org/support/services/amlib/downloads-software-updates/version5-3/setup-programs.en.html</u> (contact Amlib support if you require a login to this website)
- 2. Download the **DIY53Setup.exe** and save it on your *DIY* workstation
- 3. Double-click the **DIY53Setup.exe** to launch the installation Wizard the <u>Setup Amlib DIY</u> <u>Module</u> screen will open displaying the **Welcome** message:

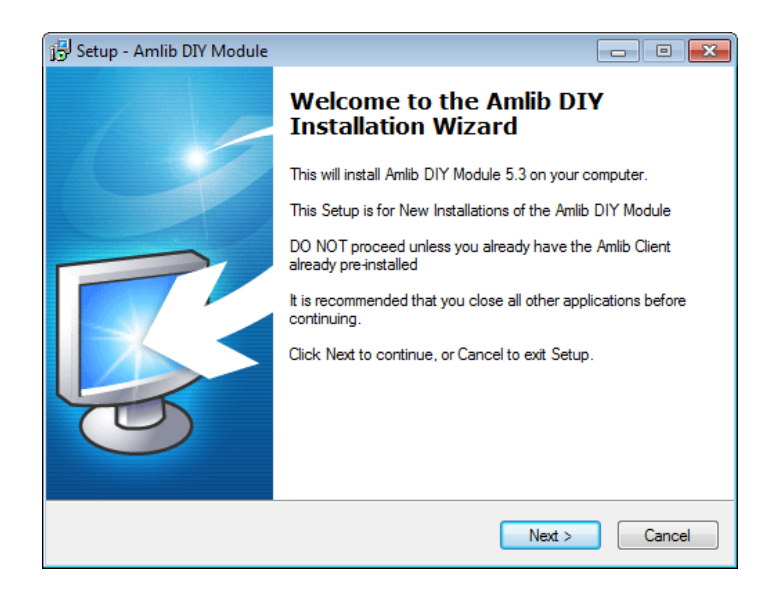

4. Click the **Next** button – the <u>Serial</u> screen will display, prompting you for valid <u>Serial</u> Number:

| 광 Setup - Amlib DIY Module                                                                                                 | - • •  |
|----------------------------------------------------------------------------------------------------|--------|
| Serial<br>This product requires a valid Serial Number from OCLC (UK) Limited before<br>installation can continue.          | õ      |
| Please enter the Serial Number supplied by OCLC (UK) Limited, then click N<br>continue. Serial numbers are case-sensitive. | ext to |
| <u>S</u> erial:                                                                                                    |        |
| •••••                                                                                                    |        |
|                                                                                                    |        |
|                                                                                                    |        |
|                                                                                                    |        |
|                                                                                                    |        |
|                                                                                                    |        |
|                                                                                                    |        |
|                                                                                                    |        |
|                                                                                                    |        |
|                                                                                                    |        |
| < <u>B</u> aok <u>N</u> ext >                                                                                              | Cancel |

5. Enter the **Serial Key** supplied by *OCLC (UK) Limited* (case sensitive!) and then click the **Next** button – the <u>Installation Location</u> screen will display:

| 😼 Setup - Amlib DIY Module                                                                                                    |                      |
|----------------------------------------------------------------------------------------------------|----------------------|
| Select the existing Installation Location<br>Where is the Amlib Client currently installed?                                                             | õ                    |
| Setup will search for the existing folder where the Amlib Client is installed. (If it is unable to find the existing folder a default folder displayed) | currently<br>will be |
| To continue, click Next. If you would like to select a different folder, click<br>C:\Amlib                                                              | t Browse.<br>Browse  |
| At least 0.7 MB of free disk space is required.                                                                                                    |                      |
| < <u>B</u> ack Next >                                                                                                    | Cancel               |

- 6. Select the folder where the *Amlib Client* was installed in the previous section a Default location will automatically display for example: **C:\Amlib**
- 7. Click the **Next** button the <u>Select Components</u> window will display:

| 📴 Setup - Amlib DIY Module                                                                                                    | - • •      |
|----------------------------------------------------------------------------------------------------|------------|
| Select Components<br>Which components should be installed?                                                                      | õ          |
| Select the components you want to install; clear the components you do n<br>install. Click Next when you are ready to continue. | ot want to |
| Choose Modules To Install                                                                                                    |            |
| Milib DIY Module (New Install - Complete)                                                                                       |            |
| Current selection requires at least 3.8 MB of disk space.                                                                       |            |
| < <u>B</u> ack <u>N</u> ext >                                                                                                   | Cancel     |

- 8. <u>Choose</u> which components should be installed:
  - a. Modules To Install:
    - Amlib DIY Module (New Install Complete) installs the Amlib DIY program files into the existing Amlib Client folder
- 9. Select options and click the **Next** button
- 10. The Select Start Menu Folder screen will display:

| 🔁 Setup - Amlib DIY Module                                                    |                       |
|-------------------------------------------------------------------------------|-----------------------|
| Select Start Menu Folder<br>Where should Setup place the program's shortcuts? | õ                     |
| Setup will create the program's shortcuts in the following Start M            | enu folder.<br>Browse |
| Amilia Library Management System                                              | Diomoc.               |
|                                                                               | browse                |
|                                                                               |                       |
|                                                                               |                       |
|                                                                               |                       |
|                                                                               |                       |
|                                                                               |                       |
|                                                                               |                       |
|                                                                               |                       |
| < Back Next >                                                                 | Cancel                |

11. Enter a *Start* menu folder name (or leave as **Amlib Library Management System**) and click the **Next** button – the <u>Select Additional Tasks</u> screen will display:

| Setup - Amlib DIY Module                                                                                 | - • -     |
|----------------------------------------------------------------------------------------------------|-----------|
| Select Additional Tasks<br>Which additional tasks should be performed?                                   | õ         |
| Select the additional tasks you would like Setup to perform while installing<br>Module, then click Next. | Amlib DIY |
| Install Desktop Icons                                                                                    |           |
| Install desktop icons for selected Components                                                            |           |
|                                                                                                    |           |
| < <u>B</u> ack Next >                                                                                    | Cancel    |

12. You can **unselect** the <u>Install desktop icons for selected components</u> if you DO NOT wish to install the *Amlib DIY* icon on the desktop

13. Click the **Next** button – the <u>Ready to Install</u> screen will display with a summary of the installation tasks to be performed:

| 弱 Setup - Amlib DIY Module                                                                                 | - • •  |
|----------------------------------------------------------------------------------------------------|--------|
| Ready to Install<br>Setup is now ready to begin installing Amlib DIY Module on your computer.              | õ      |
| Click Install to continue with the installation, or click Back if you want to revi<br>change any settings. | ew or  |
| Destination location:<br>C:\Amlib                                                                          | ^      |
| Setup type:<br>Select Items To Install                                                                     | E      |
| Selected components:<br>Choose Modules To Install<br>Amlib DIY Module (New Install - Complete)             |        |
| Start Menu folder:<br>Amlib Library Management System                                                      | Ŧ      |
| 4                                                                                                    | Þ      |
| < Back Install                                                                                             | Cancel |

14. Click the **Install** button – the <u>Installing</u> window will display:

| /                                                                                 |        |
|-----------------------------------------------------------------------------------|--------|
| 🔂 Setup - Amlib DIY Module                                                        |        |
| Installing<br>Please wait while Setup installs Amlib DIY Module on your computer. | õ      |
| Registering Components                                                            |        |
|                                                                                   |        |
|                                                                                   |        |
|                                                                                   |        |
|                                                                                   |        |
|                                                                                   |        |
|                                                                                   |        |
|                                                                                   | Cancel |

15. When complete click the **Finish** button

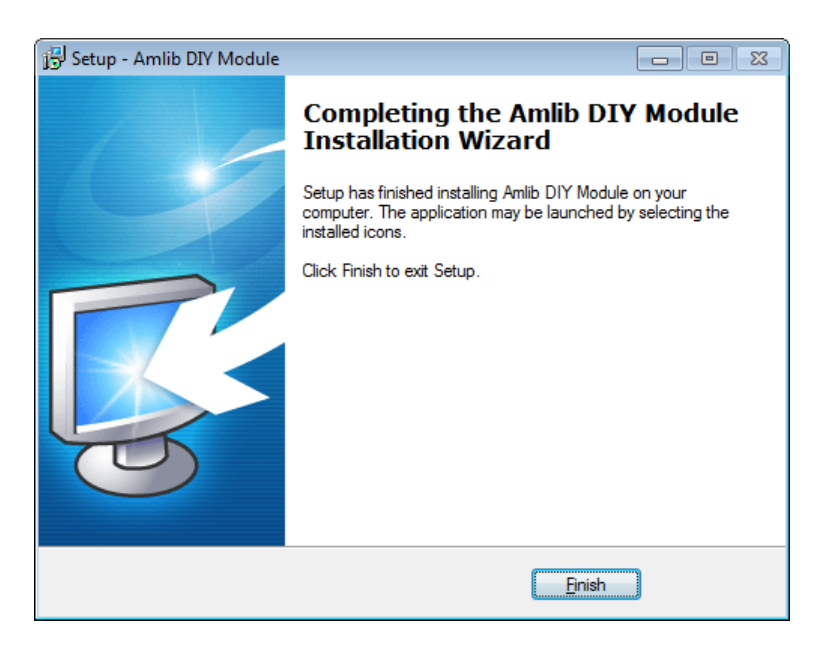

16. The setup Wizard will close

Installation of the Amlib DIY 5.3 Module is now complete.

#### SETTING AMLIB DIY PARAMETERS

#### Location Codes

To maintain statistics of DIY usage, it is necessary to create a unique location for each DIY service point. For example: a site intending to use the DIY Service at three (3) separate locations will need to create three (3) separate DIY Location Code entries *in addition to* the normal branch location codes.

**Please Note:** If separate statistics are not required for DIY machines, it is not necessary to create a separate DIY location. Only create the DIY Username (see next section) and use an *existing* Location code.

- 1. Launch the Amlib client
- 2. Go to **Main > Supervisor > Locations –** the <u>Locations</u> screen will display

#### Enter a New DIY Location

- 1. Click the **F1 New** or **F2 Insert** button
- 2. Enter the follow details:
  - a. Library Group Code
  - b. Locn Code for example: CHELSEADIY
  - c. Location Description for example: Chelsea DIY Module
- 3. Click the F3 Save button when complete

| Locations - STAFF | at Chelsea Lib | orary (UM DE | v5.3)        |           |             |          |          |      |
|-------------------|----------------|--------------|--------------|-----------|-------------|----------|----------|------|
| F1 New F2 Inse    | rt F3 Save     | F4 Delete    | F5 Query     | F6 Print  | F7 NetWk    | F8 Plans | F9 Hours |      |
| Library Gr        |                | Loop         |              |           | Location    |          |          | <br> |
| Code              | oup            | Code         |              |           | Description |          |          |      |
| LIBRARY           | BELI           | NONT         | Belmont Libr | агу       |             |          |          |      |
| LIBRARY           | CHE            | LSEA         | Chelsea Libr | агу       |             |          |          |      |
|                   | CHEI           | LSEADIY      | Chelsea DIY  | Module    |             |          |          |      |
| LIBRARY           | HAS            | TINGS        | Hastings Lib | rary      |             |          |          | <br> |
|                   | HOM            | CESSING      | Home Librar  | y Service |             |          |          |      |
| LIBRARY           | STA            | CK           | Stack        | coonig    |             |          |          | <br> |
| LIBRARY           | WEB            |              | Web          |           |             |          |          |      |
| MOBILE            | MOB            | ILE          | Mobile Libra | Ŋ         |             |          |          |      |
|                   |                |              |              |           |             |          |          | <br> |
|                   |                |              |              |           |             |          |          | <br> |
|                   |                |              |              |           |             |          |          | <br> |
|                   |                |              |              |           |             |          |          | <br> |
|                   |                |              |              |           |             |          |          | <br> |
|                   |                |              |              |           |             |          |          |      |
|                   |                |              |              |           |             |          |          |      |
|                   |                |              |              |           |             |          |          |      |
|                   | 1              |              |              |           |             |          |          |      |
|                   |                |              |              |           |             |          |          | NUM  |

#### Installation Settings (New DIY Locations Only)

Any new DIY location/s will must be set up as circulating locations.

- 1. Launch the Amlib client
- 2. Go to Main > Supervisor > Installation the Installation DEFAULT screen will display
- From the menu, select Application > Choose Location the Choose Location screen will display:

| DEFAULT       DEFAULT         BELMONT       Belmont Library         LIBRAR         CHELSEA       Chelsea Library        | Y |
|----------------------------------------------------------------------------------------------------|---|
| BELMONT         Belmont         Library         LIBRAR           CHELSEA         Chelsea         Library         LIBRAR | Y |
| CHELSEA Chelsea Library LIBRAR                                                                                          |   |
|                                                                                                    | Y |
| CHELSEAI Chelsea DIY Module LIBRAR                                                                                      | Y |
| HASTINGS Hastings Library LIBRAR                                                                                        | Y |
| HOME Home Library Service LIBRAR                                                                                        | Y |
| MOBILE Mobile Library MOBILE                                                                                            |   |
| PROCESS Library Processing LIBRAR                                                                                       | Y |
| STACK Stack LIBRAR                                                                                                    | Y |
| WEB Web LIBRAR                                                                                                    | Y |
|                                                                                                    |   |
| 4                                                                                                    | P |

- 4. Select the *new* DIY Location and click the **OK** button
- 5. The <u>Installation</u> screen will display for the selected Location for example: **Chelsea DIY Module**
- 6. Select the Other tab
- 7. Scroll down to the <u>Location is valid for Registrations & Circulation</u> option place a Y in the corresponding <u>Value</u> field

| 😂 Inst       | tallation - STAF | F at Chelsea Library | (UM DB v5.3)       |                    |                   |                |               |   |
|--------------|------------------|----------------------|--------------------|--------------------|-------------------|----------------|---------------|---|
| <u>M</u> ain | LibraryMenu      | Installation         |                    |                    |                   |                |               |   |
|              |                  | F3 Save              | F5 Qu              | егу                |                   |                |               |   |
|              | AII              | Borrower             | Ca <u>t</u> alogue | <u>Circulation</u> | <u>S</u> tockitem | Syste <u>m</u> | <u>O</u> ther |   |
|              |                  |                      | Chel               | sea DIY M          | odule             |                |               |   |
|              |                  |                      | Description        |                    |                   | Va             | ilue          | * |
|              | Location is Vali | d for Holdings       |                    |                    |                   |                |               |   |
|              | Location is Vali | d for OPAC Enquir    | ies                |                    |                   |                |               |   |
| $\checkmark$ | Location is Vali | d for Registrations  | & Circulation      |                    | ١                 | (              |               |   |
|              | Location's Bas   | e File Name ILLS N   | Vet Interface      |                    |                   |                |               |   |

- 8. Click the F3 Save button when complete
- 9. Repeat steps 3 8 for all new DIY Locations

#### Creating DIY Usernames

To maintain circulation statistics through DIY, separate DIY User Names should be created for each DIY service point.

- 1. Launch the *Amlib* client
- 2. Go to Main > Supervisor > UserNames the User Names table will display

#### Enter a New DIY User

- 1. Click the **F1 New** or **F2 Insert** button a new entry will appear in the table
- 2. Type in the following:
  - a. <u>User Name</u> = use one word only for example: **DIY** or **DIY1**
  - b. Location = the default login location of the DIY user for example: CHELSEADIY
  - c. <u>Circ at this Location Only</u> = N
  - d. <u>Level</u> = **1**

| 🖼 User Na        | mes - STAFF a | it Chelsea Li | brary (UM D | B v5.3)  |          |          |           |           |                                        |       |   | x |
|------------------|---------------|---------------|-------------|----------|----------|----------|-----------|-----------|----------------------------------------|-------|---|---|
| <u>M</u> ain Lib | oraryMenu     |               |             |          |          |          |           |           |                                        |       |   |   |
| F1 New           | F2 Insert     | F3 Save       | F4 Delete   | F5 Query | F6 Print | F7 NetWk | F8 Choose | F9 Passwd |                                        |       |   |   |
|                  |               |               |             |          |          |          |           |           |                                        |       |   |   |
|                  | User Name     |               |             |          |          | Loca     | ition     |           | Circ at this<br>Location Only<br>(Y/N) | Level |   |   |
|                  | CHRIS         |               |             |          | HASTING  | 5        |           |           | N                                      | 100   | - |   |
|                  | CIRC          |               |             |          | CHELSEA  |          |           |           | N                                      | 100   |   |   |
| <b>→</b>         | DIY1          |               |             |          | CHELSEA  | DIY      |           |           | N                                      | 1     |   |   |
|                  | FIONA         |               |             |          | BELMONT  |          |           |           | N                                      | 90    |   |   |

3. Click the F3 Save button – the Operator Password screen will display:

| Operator Password                         |      | 23     |
|-------------------------------------------|------|--------|
| Operator Password<br>Operator<br>Password | DIY1 |        |
| Confirm Password                          | **** |        |
|                                           | ОК   | Cancel |

- 4. Type in a Password and Confirm Password
- 5. Click the **OK** button when complete

Please Note: DO NOT use the F8 Choose button to assign any User permissions.

#### Assign DIY User Names

The DIY User Names must then be set up for use on the <u>Opac User Names</u> screen. A User Names must be assigned for each DIY service point.

- 1. Launch the *Amlib* client
- Go to Main > Supervisor > Opacs > OpacUserNames the Opac User Names table will display

#### Enter a New DIY User

- 1. Click the F1 New or F2 Insert button a new entry will appear in the table
- 2. Type in the following:
  - a. <u>User Name</u> = select a User from drop-down box for example: **DIY1**
  - b. <u>Current Location Queries (Y/N)</u> = N
  - c. <u>Web access via</u> leave blank

| 😂 Opac User Names - STAFF at Chelsea Library (UM DB v5.3)                                    |                                                   |       |                                         |                                                                           |  |  |  |  |  |
|----------------------------------------------------------------------------------------------|---------------------------------------------------|-------|-----------------------------------------|---------------------------------------------------------------------------|--|--|--|--|--|
| Main                                                                                         | Main LibraryMenu                                  |       |                                         |                                                                           |  |  |  |  |  |
| F1 New         F2 Insert         F3 Save         F4 Delete         F5 Query         F6 Print |                                                   |       |                                         |                                                                           |  |  |  |  |  |
|                                                                                              |                                                   |       |                                         |                                                                           |  |  |  |  |  |
|                                                                                              | User Name Current<br>Location<br>Queries<br>(Y/N) |       | Current<br>Location<br>Queries<br>(Y/N) | Web access via<br>ie<br>"c:\program files\internet explorer\iexplore.exe" |  |  |  |  |  |
|                                                                                              | <b>→</b>                                          | DIY1  | N                                       |                                                                           |  |  |  |  |  |
|                                                                                              |                                                   | OPAC1 | N                                       | "c:\program files\internet explorer\iexplore.exe"                         |  |  |  |  |  |

- 3. Click the F3 Save button when complete
- 4. Exit and restart the Amlib client for these settings to take effect

#### **DIY Parameters**

The parameters for controlling the *DIY* (*Self-Service*) *Module* allow the definition of screen messages and validation overrides. Settings in this table can control the responses made by the devices that interface with the *Amlib DIY Module*.

- 1. Launch the Amlib client
- 2. Go to Main > Supervisor > DIYParams the <u>Self Issue Parameters</u> screen will display:

| 1 New F3 Save F4 Delete F5 Query F6 Print |                            |                      |        |                |                                                                       |          |  |
|-------------------------------------------|----------------------------|----------------------|--------|----------------|-----------------------------------------------------------------------|----------|--|
| Parameters for DIY 1 _ of 1               |                            |                      |        |                |                                                                       |          |  |
|                                           | Type S Stock<br>B Borrower | Comment              | Refere | PROCEED<br>Y/N | System MESSAGE                                                        | Sound No |  |
|                                           | В                          | > max on loan        | 1      | N              | You have exceeded the loan limits at this Library                     | 1        |  |
|                                           | В                          | borr has memo        | 2      | N              | Please call at the Service Desk as we have a message<br>for you       | 1        |  |
|                                           | В                          | borr has overdues    | 3      | N              | You have over due Items on Loan . Please call at the Service Desk.    | 1        |  |
|                                           | B                          | borr owes money      | 4      | N              | You have an outstanding Account . Please call at the<br>Service Desk. | 1        |  |
|                                           | В                          | reregister on expiry | 5      | N              | None                                                                  | 1        |  |
|                                           | В                          | borr has expired     | 6      | N              | Your registration has expired. Please call at the Service<br>Desk.    | 1        |  |
|                                           | В                          | Pin No Required      | 7      | N              | Please enter your PIN                                                 | 1        |  |
|                                           | В                          | Opac LogOff          | 8      | Y              | EXIT the first 8 chars are used for AMLIB DIY                         | 1        |  |

| HEADING           | DESCRIPTION                                                    | EXAMPLE             |
|-------------------|----------------------------------------------------------------|---------------------|
| Type S Stock      | Indicates whether the message refers to a <b>Stock</b> item or | S                   |
| <b>B</b> Borrower | Borrower process                                               |                     |
| Comment           | Program reference – for example: <b>borr has memo</b>          | Must not be altered |
| Reference         | Program level reference number                                 | Must not be altered |
| PROCEED Y/N       | Indicates whether the loan process is to proceed (Y) or it is  | Y                   |
|                   | terminated (N). Some settings                                  |                     |
| System            | The message that the patron will see displayed when this       | Please call at the  |
| MESSAGE           | process occurs                                                 | Information Desk    |
| Sound No          | The sound that will be heard when this process occurs. The     | 1                   |
|                   | Sound No is linked to the System Number found in Sounds        |                     |
|                   | table ( <b>Main &gt; Supervisor &gt; SoundTable</b> )          |                     |

| Туре   | Comment          | Ref | Message Explanation – if N is                                                      | Sample System Message                           |
|--------|------------------|-----|------------------------------------------------------------------------------------|-------------------------------------------------|
|        |                  | No  | selected in the <u>Proceed</u> column                                              |                                                 |
|        |                  |     | (except as stated)                                                                 |                                                 |
| Borrov | ver (B)          | 1   |                                                                                    | F                                               |
| В      | > max on loan    | 1   | Type the message you wish your patrons                                             | You have exceeded the loan                      |
|        |                  |     | limit                                                                              | limits at this Library                          |
| В      | borr has memo    | 2   | Type the message you wish your patrons                                             | Please call at the Service Desk                 |
|        |                  |     | to read if they have a memo attached to<br>their Borrower record                   | <ul> <li>we have a message for you</li> </ul>   |
| В      | borr has         | 3   | Type the message you wish your patrons                                             | You have Overdue Items.                         |
|        | overdues         |     | to read if they have overdue items on<br>loan                                      | Please call at the Service Desk.                |
| В      | borr owes money  | 4   | Type the message you wish your patrons                                             | You have an outstanding                         |
|        |                  |     | loan                                                                               | Service Desk.                                   |
|        |                  |     | If <u>Proceed</u> = <b>Y</b> :                                                     |                                                 |
|        |                  |     | Set parameter <b>B30</b> to amount allowed                                         |                                                 |
| В      | Reregister on    | 5   | Type a message to instruct the patron to                                           | Please call at the Service Desk                 |
|        | expiry           |     | re-register                                                                        |                                                 |
| В      | borr has expired | 6   | Type the message you wish your patrons to read if their membership has expired.    | Please call at the Service Desk                 |
| В      | Pin No Required  | 7   | If <u>Proceed</u> = <b>Y</b> :                                                     | Please enter your PIN                           |
|        |                  |     | Type a message instructing the patron to<br>enter their PIN number. For SIP2 Check |                                                 |
|        |                  |     | pin no. supplied.                                                                  |                                                 |
| В      | Opac LogOff      | 8   | KEYWORD used to exit the DIY module                                                | EXIT (the first 8 chars are                     |
|        |                  |     | from the Main menu.                                                                | used for AMLIB DIY)                             |
| В      | OpacDelay        | 9   | Type in a 3-digit figure to indicate the                                           | 120 (first 3 characters are                     |
|        |                  |     | to Main menu.                                                                      | seconds to return to Main<br>menu on AMLIB DIY) |
| В      | Borrower groups  | 10  | Borrower group(s) with preceding                                                   |                                                 |
|        |                  |     | hyphen                                                                             |                                                 |
|        |                  |     | If <u>Proceed</u> = <b>Y</b> :                                                     |                                                 |
|        |                  |     | List of permitted groups                                                           |                                                 |
|        |                  |     | If <u>Proceed</u> = <b>N:</b>                                                      |                                                 |
|        |                  |     | List of prohibited groups                                                          |                                                 |
|        |                  |     | (Used to set internet access for                                                   |                                                 |
|        |                  |     | EnvisionWare)                                                                      |                                                 |

| В | 3m Checkin        | 11 | Instruct the <i>3M</i> device to Allow/Disallow Returns       |                                               |
|---|-------------------|----|---------------------------------------------------------------|-----------------------------------------------|
| В | 3m Checkout       | 12 | Instruct the <i>3M</i> device to Allow/Disallow Issues        |                                               |
| В | 3m Renewals       | 13 | Instruct the 3M device to Allow/Disallow                      |                                               |
|   |                   |    | Renewals                                                      |                                               |
| В | 3m Update status  | 14 | Instruct the 3M device to Allow/Disallow                      |                                               |
|   | -                 |    | Borrower updates                                              |                                               |
| В | 3m Offline        | 15 | N/A                                                           |                                               |
| В | Amlib version     | 16 | N/A                                                           |                                               |
| В | Institution Id    | 17 | Library Service Name                                          | OCLC Library                                  |
| В | Library Name      | 18 | Library Name                                                  | Chelsea Library                               |
| В | Terminal          | 19 | Library Location Code                                         | 2/899 Wellington Road,                        |
|   | Location          |    |                                                               | Rowville 3178                                 |
| В | 3m Screen         | 20 | Type the message you wish to display on                       | Storytime every Thursday at                   |
|   | message           |    | the <i>3M</i> device                                          | 10.00am                                       |
| В | 3m Print message  | 21 | Type the message you wish to display on the <i>3M</i> device. | Renew your item online at<br>www.amlib.com.au |
|   |                   |    |                                                               |                                               |
| В | 3m Status         | 22 | Type the message you wish to display on                       |                                               |
|   | Proceed           |    | the <i>3M</i> device.                                         |                                               |
| В | Amlib Main        | 23 | Type in the path of the Main screen                           | C:\amlib\mm.bmp                               |
|   | Image             |    | image                                                         |                                               |
| В | Amlib Borr Image  | 24 | Type in the path of the Patron card entry screen image        | C:\amlib\bm.bmp                               |
| В | Amlib Item Image  | 25 | Type in the path of the item entry                            | C:\amlib\sm.bmp                               |
|   |                   |    | screen image                                                  |                                               |
| В | Amlib Allow Print | 26 | If <u>Proceed</u> = <b>Y</b> :                                | Press here to Print                           |
|   |                   |    | Will enable a Print button to print all                       |                                               |
|   |                   |    | items on loan. Use this message box to                        |                                               |
|   |                   |    | insert text within the Print button                           |                                               |
|   |                   |    | (Report template name: \$SILOAN.QRP)                          |                                               |
| В | Wand Barcode      | 27 | Type the message you want the patron                          | Enter your Library Card here                  |
|   | Desc              |    | to read to instruct them to enter their                       |                                               |
|   |                   |    | member number in the text box                                 |                                               |
|   | <b></b>           |    |                                                               |                                               |
| в | Print New Items   | 28 | IT <u>Proceed</u> = Y:                                        | Print New Item only                           |
|   | LIST              |    | will enable a Print button to print only                      |                                               |
|   |                   |    | items issued in the session. Use this                         |                                               |
|   |                   |    | message box to insert text within the                         |                                               |
|   |                   |    | Print button                                                  |                                               |
|   |                   |    | (Report template name: <b>\$SILOAN.QRP</b> )                  |                                               |

| В       | Borrower button<br>text                          | 29 | Type the message you want the patron<br>to read if there is a status on their card<br>that stops them from proceeding                                          | Press Enter to continue<br>or for touch screen machines:<br>Touch Here to Continue       |  |
|---------|--------------------------------------------------|----|----------------------------------------------------------------------------------------------------|------------------------------------------------------------------------------------------|--|
| В       | Borrower fine<br>limit                           | 30 | The first 4 digits are limit in cents. Used in conjunction with parameter <b>B4</b>                                                                            | <b>3100Your</b> Account has exceeded the allowed limit                                   |  |
| В       | Allow Renewals<br>in Amlib                       | 31 | If <u>Proceed</u> = <b>Y</b> :<br>Allow renewals in <i>Amlib</i> without item                                                                                  |                                                                                          |  |
| В       | Invalid borrower<br>barcode                      | 32 | Type the message you want the patron<br>to read if there is a problem reading<br>their card                                                                    | The bar code just entered has<br>a problem. Try again or ask a<br>Staff member for Help. |  |
| В       | ADULT Borrower<br>type(s) for<br>internet access | 33 | Borrower type(s) with preceding hyphen<br>which are classed as ADULT<br>( <i>EnvisionWare</i> only)                                                            |                                                                                          |  |
| В       | CHILD Borrower<br>type(s) for<br>internet access | 34 | Borrower type(s) with preceding hyphen<br>which are classed as CHILD<br>(EnvisionWare only)                                                                    |                                                                                          |  |
| Stockit | em (S)                                           |    |                                                                                                    |                                                                                          |  |
| S       | Item already on<br>Ioan                          | 1  | Type the message you wish your patrons<br>to read if an item already on loan is<br>being re-issued                                                             | This item may not be issued.<br>Please take it to the Service<br>Desk.                   |  |
| S       | Item has memo                                    | 2  | Type the message you wish your patrons to read if the item has a memo attached                                                                                 | This item may not be issued.<br>Please take it to the Service<br>Desk.                   |  |
| S       | Item has alert                                   | 3  | Type the message you wish your patrons to read if an alert is attached to the item                                                                             | This item may not be issued.<br>Please take it to the Service<br>Desk.                   |  |
| S       | Item has alien<br>reserve                        | 4  | Type the message you wish your patrons<br>to read if the item is reserved for<br>another borrower                                                              | This item may not be issued.<br>Please take it to the Service<br>Desk.                   |  |
| S       | Cancel item<br>charge                            | 5  | Type the message you wish the patron<br>to read if the issue charge is to be<br>cancelled<br>If <u>Proceed</u> = Y:<br>Auto charge will be removed on check-in | Item charge cancelled                                                                    |  |
| S       | Stop issue on charge                             | 6  | Type the message you wish the patron<br>to read if a charge is applicable for the<br>issue                                                                     | This item may not be issued.<br>Please take it to the Service<br>Desk.                   |  |
| S       | No loan<br>parameter                             | 7  | Type the message you want the patron<br>to read if the item has no loan<br>parameter.                                                                          | This item may not be issued.<br>Please take it to the Service<br>Desk.                   |  |

| S | No renewal<br>parameter   | 8  | Type the message you want the patron to read if the item has no renewal                                                                                                    | This item may not be renewed. Please take it to the                        |
|---|---------------------------|----|----------------------------------------------------------------------------------------------------|----------------------------------------------------------------------------|
|   | <b>F</b>                  |    | parameter.                                                                                                    | Information Desk                                                           |
| S | Renewal limit<br>exceeded | 9  | Type the message you want the patron<br>to read if the item exceeds the renewal<br>limit.                                                                                                    | This item may not be<br>renewed. Please take it to the<br>Information Desk |
| S | Item not for loan         | 10 | Type the message you want the patron to read if the item is not for loan.                                                                                                    | This item may not be issued.<br>Please take it to the<br>Information Desk  |
| S | Renew overdue<br>item     | 11 | Type the message you want the patron<br>to read if the item to be renewed is<br>already overdue.                                                                                                    | This item may not be<br>renewed. Please take it to the<br>Information Desk |
| S | Max items<br>reached      | 12 | Type the message you want the patron<br>to read if the item exceeds the patron<br>loan limit.                                                                                                    | This item may not be issued.<br>Please take it to the<br>Information Desk  |
| S | Exceeded form<br>limit    | 13 | Type the message you want the patron<br>to read if the item exceeds the patron<br>loan limit for a Form Code.                                                                                                    | This item may not be issued.<br>Please take it to the<br>Information Desk  |
| S | Magnetic Media            | 14 | If <u>Proceed</u> = N:<br>Will disallow the loan If you have<br>Stockitem <u>Form Codes</u> that are <u>not</u> to be<br>issued. These need to be defined here,<br>separated with dash.<br>For example: to prevent Videos ( <u>Form</u><br><u>Code</u> = VI) and Audio Cassettes ( <u>Form</u><br><u>Code</u> = AC), enter -VI-AC in this field<br>along with a message to inform the<br>patron | -VI-AC These are sensitive<br>items and cannot be lent via<br>DIY          |
| S | Magnetic Media            | 15 | If <u>Proceed</u> = Y:<br>Will allow the loan if you have Stockitem<br><u>Form Codes</u> that <u>can</u> be issued. These<br>need to be defined here, separated with<br>dash.<br>For example: to allow CD's ( <u>Form Code</u> =<br><b>CD</b> ) to be loaned enter - <b>CD</b> in this field<br>along with a message to inform the<br>patron                                                    | -CD These are sensitive items<br>and can be lent via DIY                   |
| S | Not to be<br>removed      | 16 | If <u>Proceed</u> = N:<br>Will prevent the loan. If you have<br>Stockitem <u>Form Codes</u> that cannot be<br>issued. These need to be defined here,<br>separated with a dash.<br>For example: to prevent Reference<br>books ( <u>Form Code</u> = <b>RE</b> ) from being<br>issued enter - <b>RE</b> in this field along with a<br>message to inform the patron                                 | -RE These are Reference items<br>and cannot be lent via DIY                |

| S | Default loan      | 17 | If using DIY offline you can define the  | -21                              |
|---|-------------------|----|------------------------------------------|----------------------------------|
|   | period            |    | loan period here.                        |                                  |
|   |                   |    | For example: if the loan period is 21    |                                  |
|   |                   |    | days enter – <b>21</b> in this field.    |                                  |
| S | Item button text  | 18 | If <u>Proceed</u> = <b>N</b> :           | Issue successful. Press Enter to |
|   |                   |    | Will trigger a dialogue box to appear    | Continue                         |
|   |                   |    | after every issue. Use the message box   |                                  |
|   |                   |    | type the message that will appear in the |                                  |
|   |                   |    | dialogue box.                            |                                  |
|   |                   |    |                                          |                                  |
|   |                   |    | If <u>Proceed</u> = <b>Y</b> :           |                                  |
|   |                   |    | Will not trigger a dialogue box          |                                  |
|   |                   | 10 |                                          |                                  |
| S | Allow returns in  | 19 | If <u>Proceed</u> = <b>Y</b> :           |                                  |
|   | Amlib             |    | Will enable a returns function via a     |                                  |
|   |                   |    | Returns button located on the DIY Main   |                                  |
|   |                   |    | screen                                   |                                  |
| S | Print return item | 20 | If <u>Proceed</u> = <b>Y</b> :           | Print Returns List               |
|   | list              |    | Will enable a Print button to print      |                                  |
|   |                   |    | returned items in the session. Use this  |                                  |
|   |                   |    | message box to insert text within the    |                                  |
|   |                   |    | Print button (Report template name:      |                                  |
|   |                   |    | \$SILOAN.QRP)                            |                                  |
| S | Return reserved   | 21 | If Proceed = <b>Y</b> :                  | The returned item is on          |
|   | item              |    | Will alert user with message             | reserve to another borrower      |
| I |                   |    | Ŭ Ŭ                                      |                                  |

To alter a system message:

- Any of the <u>System MESSAGEs</u> can be changed to suit your Library service for example: the message "Please call at the Information Desk" can be changed to something more meaningful
- Click the F3 Save button when complete a prompt will appear with the following message: A new DIY.INI file has been created for use with DIY Systems.

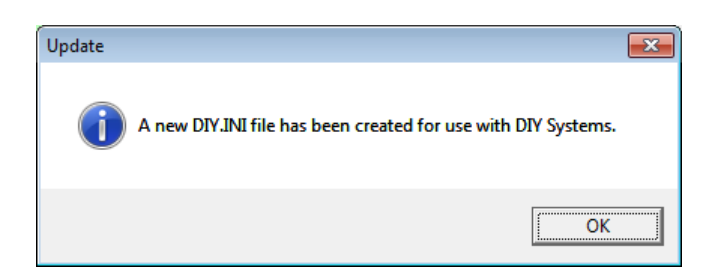

3. Click the **OK** button

IMPORTANT: Editing the <u>Self Issues Parameters</u> table will generate a new DIY.ini configuration file.
The updated DIY.ini configuration file MUST be copied to the *Amlib Client* folder (for example:
C:\Amlib) on the *Amlib DIY Self Service* workstation. This file is only used when the *Amlib DIY Module* is used in offline mode – i.e.: not connected to the *Amlib* database.

**Please Note:** When using *Amlib DIY Module* in "Offline Mode" (i.e. not connecting to the *Amlib* database) the <u>Issue</u> and <u>Return</u> screens are not displayed. Instead, the Offline "select file" window and the *Amlib* offline capture screens are displayed. In this case the Location field and other parameters are read from the standard *Amlib* offline.ini file and DIY.ini configuration files so that some processing rules may be established. (The offline.ini file is the same file used in the *Offline Circulation* module).

#### Setting Up Additional DIY Applications

It is possible to run individual DIY applications using different parameters. This is especially useful at sites that incorporate the DIY with another vendor product (*Talking Technologies, LogiTrack*) as a backend and at the same time use DIY in the general circulation environment. Both applications may require some parameters to differ in order to perform effectively. Up to nine different sets of parameters can be created.

- 1. Launch the *Amlib* client
- 2. Go to Main > Supervisor > DIYParams the <u>Self Issue Parameters</u> screen will display:

| - | 🏭 Self Issue Parameters - STAFF at Chelsea Library 🛛 (UM DB v5.3) |                            |                   |        |                |                                                                    |          |  |
|---|-------------------------------------------------------------------|----------------------------|-------------------|--------|----------------|--------------------------------------------------------------------|----------|--|
| M | lain                                                              | LibraryMenu                |                   |        |                |                                                                    |          |  |
| L | F1 New F3 Save F4 Delete F5 Query F6 Print                        |                            |                   |        |                |                                                                    |          |  |
|   | Parameters for DIY 1 - of 1                                       |                            |                   |        |                |                                                                    |          |  |
|   |                                                                   | Type S Stock<br>B Borrower | Comment           | Refere | PROCEED<br>Y/N | System MESSAGE                                                     | Sound No |  |
|   |                                                                   | В                          | > max on loan     | 1      | N              | You have exceeded the loan limits at this Library                  | 1        |  |
|   |                                                                   | В                          | borr has memo     | 2      | N              | Please call at the Service Desk as we have a message for you       | 1        |  |
|   |                                                                   | В                          | borr has overdues | 3      | N              | You have over due Items on Loan . Please call at the Service Desk. | 1        |  |

 Click the F1 New button – a prompt with the following message will display: Are you sure you really want to create a new set of DIY parameters Continue with creation?

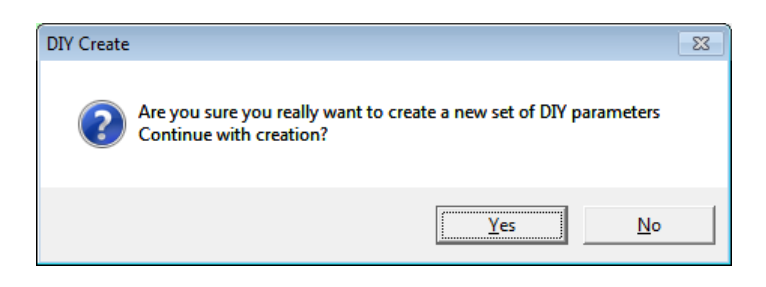

4. Click the Yes button – a prompt with the following message will display: A new DIY.INI file has been created for use with DIY Systems.

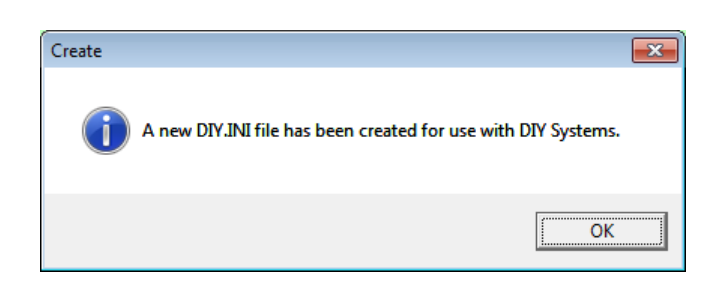

A new set of parameters have now been created – the <u>Parameters for DIY</u> will now read **2 of** 2:

|                             | 3 Self Issue Parameters - STAFF at Chelsea Library (UM DB v5.3) |                            |                   |        |                |                                                                    |          |  |
|-----------------------------|-----------------------------------------------------------------|----------------------------|-------------------|--------|----------------|--------------------------------------------------------------------|----------|--|
| M                           | ain                                                             | LibraryMenu                |                   |        |                |                                                                    |          |  |
| Ľ                           | F1 New F3 Save F4 Delete F5 Query F6 Print                      |                            |                   |        |                |                                                                    |          |  |
| Parameters for DIY 2 - of 2 |                                                                 |                            |                   |        | _              |                                                                    |          |  |
|                             |                                                                 | Type S Stock<br>B Borrower | Comment           | Refere | PROCEED<br>Y/N | System MESSAGE                                                     | Sound No |  |
|                             |                                                                 | В                          | > max on loan     | 1      | N              | You have exceeded the loan limits at this Library                  | 1        |  |
|                             |                                                                 | В                          | borr has memo     | 2      | N              | Please call at the Service Desk as we have a message<br>for you    | 1        |  |
|                             |                                                                 | В                          | borr has overdues | 3      | N              | You have over due Items on Loan . Please call at the Service Desk. | 1        |  |

6. The parameters can be edited as required

#### TESTING LOGIN TO AMLIB

The connection of the Amlib DIY Module can to the Amlib database can be tested as follows:

- 1. On the DIY Workstation, select the *DIY Self Issues* icon from the *Amlib* program group in the *Start* menu (alternatively: double-click the *DIY Self Issues* icon on the desktop)
- 2. The <u>Amlib Self Service</u> screen will display:

| DIY (v5.3.0.0)                                                                            |                                   |  |  |  |  |  |  |
|-------------------------------------------------------------------------------------------|-----------------------------------|--|--|--|--|--|--|
| Welcome to                                                                                |                                   |  |  |  |  |  |  |
| Amlib Patron Self Service<br>For this session please select from the options listed below |                                   |  |  |  |  |  |  |
| Update Options                                                                            |                                   |  |  |  |  |  |  |
| OnLine to Database                                                                        |                                   |  |  |  |  |  |  |
| C Save to Offline File                                                                    |                                   |  |  |  |  |  |  |
| Transaction Types                                                                         |                                   |  |  |  |  |  |  |
| Issue Session (Ch                                                                         | eckOut]                           |  |  |  |  |  |  |
| C Return Session (C                                                                       | heckin )                          |  |  |  |  |  |  |
| Communications                                                                            |                                   |  |  |  |  |  |  |
| Serial                                                                                    | ⊂ Тср/Ір                          |  |  |  |  |  |  |
| Vendor                                                                                    |                                   |  |  |  |  |  |  |
| FastTrack (Raeco)                                                                         |                                   |  |  |  |  |  |  |
| O Self Check (3M)                                                                         | C EnvisionWare                    |  |  |  |  |  |  |
| C Talkingtech                                                                             | <ul> <li>Sti Logitrack</li> </ul> |  |  |  |  |  |  |
|                                                                                           | C Smart Library                   |  |  |  |  |  |  |
| C D.I.Y. (Amlib + Security)                                                               |                                   |  |  |  |  |  |  |
| O D.I.Y. (Amlib No Securi                                                                 | ty )                              |  |  |  |  |  |  |
| ОК                                                                                        | Cancel                            |  |  |  |  |  |  |

- 3. Select the following options:
  - a. Update Options:
    - OnLine to Database
  - b. <u>Transaction Types</u>:
    - Issue Session
  - c. <u>Communications</u>:
    - Serial
  - d. <u>Vendor</u>:

#### • D.I.Y. (Amlib No Security)

4. Click the **OK** button

This will log directly to Amlib without connecting to the 3M or Raeco Self Issue workstations.

5. The <u>Database</u> selection screen will display:

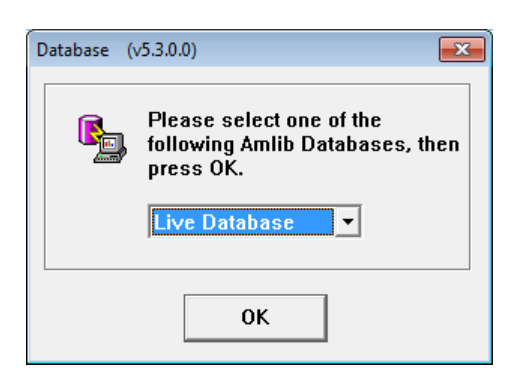

- 6. Select the database you wish to connect to (for example: **Live Database**) and click the **OK** button
- 7. The <u>Self Issue Login</u> screen will display:

| Self Issue Login (v5.3.0.0)                                           |
|-----------------------------------------------------------------------|
| Please type a valid Opac<br>User Name and Password,<br>then press OK. |
| User Name: DIY1                                                       |
| Password:                                                             |
| OK Cancel                                                             |

- 8. Type in a valid Opac <u>User Name</u> and <u>Password</u> (see <u>Assign DIY User Names</u> above) and click the **OK** button
- 9. The Self Issue Terminal Confirmation screen will display:

| Self Issue Confirm (v5.3.0 | .0)                                    |             |
|----------------------------|----------------------------------------|-------------|
| Confirm the currently in t | name of the term<br>use, then press () | inal<br>IK. |
| Location                   | Terminal                               | *           |
| Chelsea DIY Module         | DIY1                                   |             |
| Chelsea Library            | OPAC1                                  |             |
|                            |                                        |             |
|                            |                                        |             |
|                            |                                        |             |
|                            |                                        |             |
|                            |                                        |             |
|                            |                                        | -           |
|                            |                                        |             |
|                            | OK Can                                 | cel         |
|                            |                                        |             |

10. Select the DIY Location (for example: Chelsea DIY Module – DIY1) and click the OK button

11. If there is more than one DIY Parameter Set available (see <u>Setting Up Additional DIY</u> <u>Applications</u> above), the <u>Parameter set</u> screen will display:

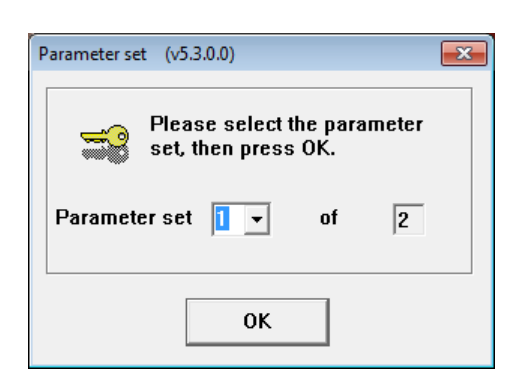

- 12. Select the appropriate Parameter set and click the OK button
- 13. The DIY <u>Self Issue</u> screen will display:

| Chelsea DIY Mod | lule Thursday, July 14 2011 7 | 7:18 PM |
|-----------------|-------------------------------|---------|
|                 | © 1998 Infovision Technology  |         |
| F1 Start        | F2 Returns                    |         |
| braries         | Please press E1               |         |
| T TI            | to experience                 |         |
| NLA             | the freedom of                |         |
| SNIN            | Do It Voursolf Joans          |         |
| ON PEI          | Do it Yourseir Ioans          |         |
| ININGT          | De la Venne Is I asil         |         |
| MOR             | Do II Loursell US Will        |         |

14. Click the F1 Start button to begin

**Please Note:** The bitmap on the first DIY Self-Issues processing screen above can be customised for each library.

• The password in DIY <u>Self Issue Parameters</u> option **B8** (see <u>DIY Parameters</u> above) can be used on the Main menu to *Exit* the *Amlib DIY Module*.

#### AMLIB DIY AS A SELF-SERVICE APPLICATION

#### Images

There are three (3) images in the DIY module. The images can be bitmaps (**.bmp**) or **.jpg** and can be edited using picture-editing software – for example: *Paint* or *Adobe Photoshop*.

- BM.bmp (or BM.jpg)
- MM.bmp (or MM.jpg)
- SM.bmp (or SM.jpg)

The images to be used are set in the <u>Self Issue Parameters</u> screen in the *Amlib* client (see <u>DIY</u> <u>Parameters</u> above):

| Self Iss<br>Main | sue Paramete<br>ibrarvMenu | ers - STAFF at Chelsea | Library | (UM DB         | v5.3)                                               |          | X |
|------------------|----------------------------|------------------------|---------|----------------|-----------------------------------------------------|----------|---|
| F1 New           | v                          | F3 Save F4             | Delete  | F5 Qu          | ery F6 Print                                        |          |   |
|                  |                            | Pa                     | amete   | rs for DIY     | ′ <mark>1                                   </mark> |          |   |
| T                | Fype S Stock<br>B Borrower | Comment                | Refere  | PROCEED<br>Y/N | System MESSAGE                                      | Sound No | * |
| B                | 3                          | Amlib Main Image       | 23      | Y              | c:\amlib\MornDlY_mm.jpg                             | 1        |   |
| B                | 3                          | Amlib Borr Image       | 24      | Y              | c:\amlib\MornDIY_bm.jpg                             | 1        |   |
| B                | 3                          | Amlib Item Image       | 25      | Y              | c:\amlib\MornDIY_sm.jpg                             | 1        |   |
| B                | 3                          | Amlib Allow Print      | 26      | N              | Allow the user to print an onloan list              | 1        |   |

1. Main Menu image: MM.bmp (Type: B23)

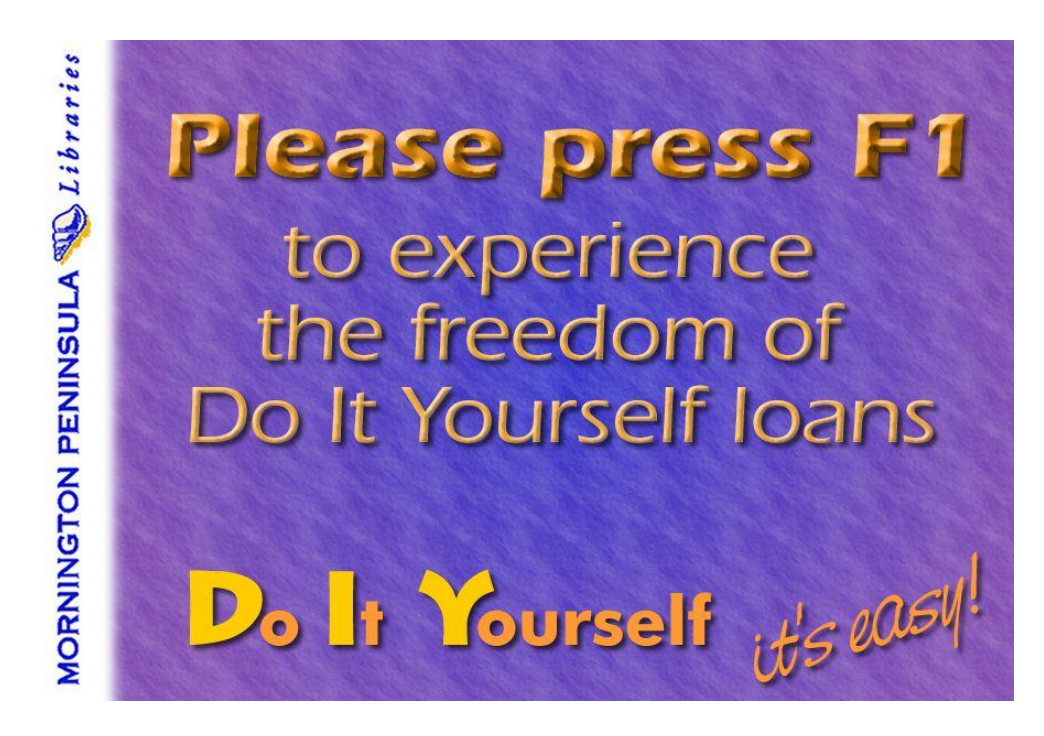

2. Borrower Details Image (requesting borrower barcode): BM.bmp (Type: B24)

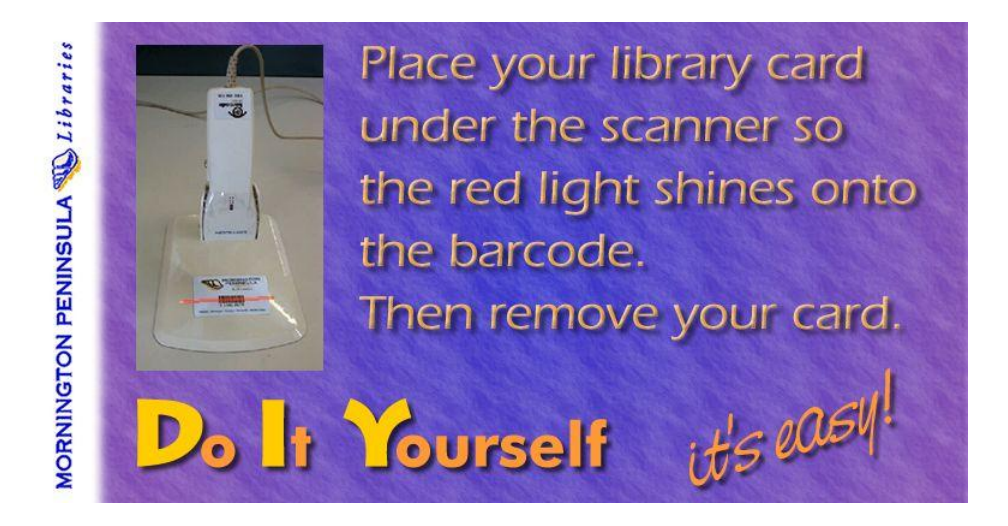

3. Stockitem Details Image (requesting stockitem barcode): SM.bmp (Type: B25)

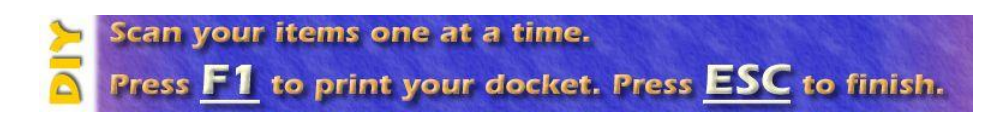

#### Template

• On-loan print template for DIY

The template **\$SILOAN.QRP** may be customised to include the library name, address and telephone number. The **\$SILOAN.QRP** template is used for All Issues, New issues and Print Returns function (Types: **B26**, **B28**, **S20** in the <u>Self Issues Parameters</u> screen – see <u>DIY Parameters</u> above).

The *RepWin* application can be used to customize the template.

| ReportWindows - C:\Amlib53\Reports\SSILOAN.QRP                           | _ 🗆 X |
|--------------------------------------------------------------------------|-------|
| <u>File Edit View R</u> eport <u>T</u> ools F <u>o</u> rmat <u>H</u> elp |       |
| Pos: Width: Arial 🔽 11 🗸 🖢 🚝 🖪 🛛 🗧 😃                                     |       |
| Content:                                                                 |       |
|                                                                          |       |
|                                                                          | -     |
| Report Header 0 Lines                                                    |       |
|                                                                          |       |
|                                                                          |       |
| Amlib Self Issues/Returns                                                |       |
| Bor_Barcode Bor_Name CurrentDate                                         |       |
|                                                                          |       |
|                                                                          |       |
|                                                                          |       |
| Lem Form tem DateDue                                                     |       |
|                                                                          |       |
| A Page Footer                                                            |       |
| PageNumber()                                                             |       |
| Report Footer 0 Lines                                                    |       |
|                                                                          | -     |
|                                                                          |       |

#### Using DIY

## Self Issues

| elf Issue - | - DIY1 at Chelsea DIY Mo | dule (Debt Collection DB v5.3.0.0)                    |         |                |            |
|-------------|--------------------------|-------------------------------------------------------|---------|----------------|------------|
| Chels       | ea DIY Module            |                                                       | Frida   | y, July 15 201 | 1 9:59 AM  |
| Curre       | ently On Loan : [        | Ms Sarah J Smith<br>3 Next Item Due Back : 29/07/2011 |         | Owing : S      | \$0.00     |
|             | ltem                     | Title                                                 | Form    | Due Back       | Reserves * |
| 1           | 980215342                | 4.50 from Paddington / Agatha Christie / CHRISTIE, A  | BK      | 29/07/2011     | 0          |
| 2           | 980387259                | Doctor Who and the auton invasion / Terrance Dicks    | BK      | 29/07/2011     | 0          |
| 3           | 95062                    | Video Master - Airway, Airports, Aids, Ageing         | VI      | 29/07/2011     | 0          |
|             | ¢                        |                                                       |         |                | •<br>•     |
|             |                          |                                                       |         |                |            |
|             |                          | 1                                                     |         |                |            |
|             |                          |                                                       |         |                | ·····      |
|             | •                        |                                                       |         |                |            |
|             | Scan you<br>Press F      | ur items one at a time.<br>to print your docket. Pre  | ess E   | SC to          | finish.    |
|             |                          | • • The Item Ba                                       | rcode s | hould appe     | ar here    |

#### Self Returns

| elf Issue - DIV1 at Chelsea DIY Mo | odule (Debt Collection DB v5.3.0.0)                               |            |                |            |
|------------------------------------|-------------------------------------------------------------------|------------|----------------|------------|
| Chelsea DIY Module                 |                                                                   | Friday     | y, July 15 201 | 1 10:01 AM |
| Main Menu<br>Esc F1                |                                                                   |            |                |            |
| Ms SARAH J SM                      | ITH                                                               | С          | urrently On    | Loan : 6   |
|                                    | Items Returned                                                    |            |                |            |
| ltem                               | Title                                                             | Form       | Due Back       | Reserves 🔺 |
| 1 95062                            | Video Master - Airway, Airports, Aids, Ageing                     | ٧I         |                | 0          |
|                                    |                                                                   |            |                |            |
|                                    |                                                                   |            |                |            |
|                                    |                                                                   |            |                |            |
|                                    |                                                                   |            |                |            |
|                                    |                                                                   |            |                |            |
|                                    |                                                                   |            |                |            |
|                                    |                                                                   |            |                | •          |
| Scan you                           | ur items one at a time.<br><mark>1</mark> to print your docket. P | ress E     | SC to          | finish.    |
|                                    | • • • • The Item I                                                | Barcode sl | nould appe     | ar here    |

• The password set in the <u>Self Issues Parameters</u> screen (**B8**) can be used on the Main Menu screen to exit the *Amlib DIY Module* 

#### AUTOMATING DIY LOGIN

The login process for the *Amlib DIY Module* can be automated by configuring the default settings in the **Amlib.ini** configuration file located in the Windows folder (normally **C:\Windows** or **C:\Winnt**)

| SECTION / KEY  | DESCRIPTION                                                                                                    |
|----------------|----------------------------------------------------------------------------------------------------|
| [DIY]          | Required Section Name in the Amlib.ini file                                                                                                    |
| Online=Y       | Specifies that application will connect online to the Amlib database (default = Y)                                                                                                    |
| Issues=Y       | Identifies whether Issue (Checkout) function is available (default = Y)                                                                                                    |
| Connection=IP  | <ul> <li>Specifies whether connection interface between <i>Self Issues Kiosk</i> and <i>Amlib DIY Module</i> is via TCP/IP or direct Serial connect (for example: RS-232)</li> <li>Choices are: <ul> <li>Connection=IP</li> <li>Connection=SERIAL</li> <li>(Default is SERIAL)</li> </ul> </li> </ul>                                                                                                    |
| Port=6001      | IP Port No for connection interface (must be > 2000 and < 10000) Default is 6001.<br>Always use a different port for each device.                                                                                                    |
| Vendor=3M      | <ul> <li>Type of device Amlib DIY Module is connecting to (default =3M). Choices are:</li> <li>Vendor=PI (Amlib Direct)</li> <li>Vendor=AMLIB (Amlib with QLS security)</li> <li>Vendor=3M (this is the default option. Also use for Overdrive)</li> <li>Vendor=RAECO</li> <li>Vendor=TALKINGTECH (iTiva from Talking Tech)</li> <li>Vendor= STI (STi RFID)</li> <li>Vendor= ENVISIONWARE</li> <li>Vendor= SMARTLIBRARY (use for FE Technologies)</li> </ul> |
| AutoLogin=Y    | Specifies whether Amlib DIY Module is to automatically login to the Amlib database (default = <b>N</b> )                                                                                                    |
| AutoConnect=Y  | Specifies whether the <i>Amlib DIY Module</i> is to connect automatically to port specified and wait for a connection from the Self Issues device (default = <b>N</b> )                                                                                                    |
| Database=Live  | <ul> <li>Specifies which Amlib database to connect to. Choices are:</li> <li>Database=Live</li> <li>Database=Test</li> </ul>                                                                                                    |
| DefaultUser=   | Amlib DIY Module login to use, together with optional encrypted password. The Amlib DIY Module login must be created within the <u>Opac UserNames</u> screen within the Supervisor module, and if you have multiple location/branches you will need to have a separate login for each location. Details on how to specify the password can be found later in this document.                                                                                  |
| ParameterSet=2 | Specifies which <i>Amlib</i> <u>DIY Parameter</u> Set to use from the Supervisor module (only required when more than DIY parameter set).                                                                                                    |
| Logging=Y      | Specifies whether logging to diy.log will automatically occur on startup.                                                                                                    |

# CONFIGURE AS A SIP/SIP2 GATEWAY TO LISTEN TO TCP/IP REQUESTS FROM MULTIPLE SOURCES

**Question:** How do I set the Amlib DIY Module to listen for requests from multiple sources? (for example: from 3M Self Check Workstations, and from TalkingTech Telephone Renewals)

**Answer:** The *Amlib DIY Module* needs to have PC (or server) configured to listen for TCP/IP requests (using SIP/SIP2 protocol) with a separate Amlib DIY Instance running for EACH source.

- **Example 1:** Windows 2000/XP PC at Council server room with multiple Amlib DIY Module instances installed and configured, with each instance listening on a different TCP/IP Port for requests from 3<sup>rd</sup> party application
- **Example 2:** Windows 2000/XP PC at Library Branch (for example: dedicated Reports PC, or Circulation Check-in PC) with multiple Amlib DIY Module instances installed and configured, with each instance listening on a different TCP/IP Port for requests from 3<sup>rd</sup> party application

The advantage of example 2 above is that it will reduce network traffic within the Council/Library network, and improve response times to the Oracle database, as well as easy for the local library branch to restart the *Amlib DIY module* if required.

#### Summary on how to configure Amlib DIY Instances on a single Server/PC:

- 1. Ensure the C:\Windows\amlib.ini configuration file DOES NOT contain a section [DIY] or any parameters (since this will overwrite each individual *Amlib DIY Module* instance settings)
- 2. Install the Amlib Client on the server/PC (for example: in C:\Amlib folder)
- 3. Install the Amlib DIY Module on the server/PC (for example: in C:\Amlib folder)
- Configure the amlib.ini configuration file located in the client folder above (for example: C:\Amlib\amlib.ini) and add the section [DIY] with the required settings (see example below)
- Create a new folder C:\AmlibDIY2 for the 2<sup>nd</sup> Amlib DIY instance, and copy the diya.exe file (C:\Amlib\diya.exe) into the C:\AmlibDIY2 folder, and create a new amlib.ini file with the required DIY settings (see example below)
- 6. For any additional instance repeat previous step (except name folder as C:\AmlibDIY3, etc.)

See examples next page.

Example 1: Amlib DIY amlib.ini Settings (in C:\Amlib) to listen as Amlib/3M Gateway via Port 6001 for 3M Self Check Requests for Bowen Library:

[DIY] Online=Y Issues=Y Connection=IP Port=6001 Vendor=3M AutoLogin=Y AutoConnect=Y Database=Live ParameterSet=1 DefaultUser=BOWENSC DefaultPrefix=Live

Example 2: Amlib DIY amlib.ini Settings (in C:\AmlibDIY2) to listen as Amlib/TalkTech Gateway via Port 6002 for TalkingTech LINE 1 Requests:

[DIY] Online=Y Issues=Y Connection=IP Port=6002 Vendor=TALKINGTECH AutoLogin=Y AutoConnect=Y Database=Live ParameterSet=2 DefaultUser=TALK DefaultPrefix=Live

Example 3: Amlib DIY amlib.ini Settings (in C:\AmlibDIY3) to listen as Amlib/TalkTech Gateway via Port 6003 for TalkingTech LINE 2 Requests:

[DIY] Online=Y Issues=Y Connection=IP Port=6003 Vendor=TALKINGTECH AutoLogin=Y AutoConnect=Y Database=Live ParameterSet=2 DefaultUser=TALK DefaultPrefix=Live

**Please Note:** In the above example a separate *Amlib DIY* instance is required for each *TalkingTech* Incoming Telephone Line.

#### SPECIFY PASSWORDS FOR AUTOLOGIN

**Question:** How do I specify the password for the AutoLogin within the **[DIY]** section of the **amlib.ini** configuration file (especially if running multiple **Amlib DIY Module** Instances with each instance having a different username/password)?

**Answer:** If you are only running one (1) instance of *Amlib DIY Module* on a PC and using the same DIY login and password, then the *Amlib DIY Module* will remember the password the next time you login via DIY. However, if you are running multiple instances of the *Amlib DIY Module*, each with its own login you will need to specify the each password if you wish to use the DIY AutoLogin feature.

- Within the **[ClientFolder]\amlib.ini** (for example: **C:\Amlib\amlib.ini**) configuration file you can append the encrypted password to the **DefaultUser=** *keyword*. The format of the keyword is:
  - DefaultUser=Login,EncryptedPassword for example: DefaultUser=PENNSC,tU+]Ln>sZ;'64p\<|0ry.>Rbk"[`Bh

**Question:** How do I find out what the encrypted password is for each of my different DIY Logins?

**Answer:** Use the following steps:

- 1. Login to the Amlib DIY Module with required DIY Login and Password
- 2. Open the [Windows]\amlib.ini configuration file (for example: C:\Windows\amlib.ini)
- 3. Go to the section [DIY] and look for the keyword LastLive=
- 4. Copy the encrypted password of the LastLive= *keyword* (will be the BOLD part of the following example: LastLive=PENNSC,tU+]Ln>sZ;'64p\<|0ry.>Rbk"[`Bh
- Open the required [ClientFolder]\amlib.ini (for example: C:\Amlib\amlib.ini) configuration file and append the password to the DefaultUser= keyword. The format of the keyword is DefaultUser=Login, EncryptedPassword – for example: DefaultUser=PENNSC,tU+]Ln>sZ;'64p\<|0ry.>Rbk"[`Bh Please ensure there is a comma (,)between the Login and Password

Repeat the above steps for **EACH** DIY Login specified in each *Amlib DIY* Client Folder (**C:\Amlibdiy2**, **C:\Amlibdiy3**, etc.).

**IMPORTANT:** You will need to repeat this process if you change your DIY passwords!

#### TROUBLESHOOTING TIPS

The first step in troubleshooting problems that you may be experiencing with *Amlib* (*Client* or *NetOpacs*) connecting to the database is to first check the following:

- Can you connect to the Amlib database using the Amlib Client on the server?
- Can you connect to the Amlib database using the Amlib Client from another workstation?

The next step is to try and isolate the problem and ensure that the problem is not due to the hardware, network or firewall.

#### Check Communication to Database Server using Microsoft Port Query

*Microsoft Port Query* is an easy to use tool that enables you to test whether you can connect from a Workstation (or Web Server) to the database server, and whether the RDBMS is listening for connection requests.

- 1. Launch the *Microsoft Port Query* program, which will be located:
  - Amlib Client: C:\Amlib\Utility\PortQryUI\portqueryui.exe
  - NetOpacs: C:\Netopacs\Utility\PortQryUI\portqueryui.exe
  - ZServer: C:\Zserver\Utility\PortQryUI\portqueryui.exe

**Please Note:** replace **C:\Amlib** or **C:\Netopacs** with the actual path where the applications have been installed

| 📸 Port Query                                                                                                    | × |
|----------------------------------------------------------------------------------------------------|---|
| File Help                                                                                                    |   |
| Enter destination IP or FQDN to query: 127.0.0.1                                                                              |   |
| Query Type                                                                                                    |   |
| C Query predefined service:                                                                                                   |   |
| Service to query: SQL Server                                                                                                  |   |
| Manually input query ports:                                                                                                   |   |
| Ports to query: 1433 Protocol: TCP 💌                                                                                          |   |
| Enter port number and/or port ranges separated by commas.<br>For example: 80,53,1024-1350                                     |   |
| Query Cancel Exit                                                                                                    |   |
| Query Result:                                                                                                    |   |
|                                                                                                    | * |
| Starting portqry.exe -n 127.0.0.1 -e 1433 -p TCP                                                                              |   |
| Querying target system called:                                                                                                |   |
| 127.0.0.1                                                                                                    |   |
| Attempting to resolve IP address to a name                                                                                    |   |
| IP address resolved to TARDIS                                                                                                 |   |
| overving                                                                                                    |   |
| TCP port 1433 (ms-sql-s service): NOT LISTENING<br>portqry.exe -n 127.0.0.1 -e 1433 -p TCP exits with return code 0x00000001. |   |
|                                                                                                    | ~ |

- 2. Enter the <u>Destination IP</u> address of the database server used when installing *Amlib* (for example: **tardis**, **127.0.0.1**, etc.)
- 3. Select the Manually input query ports option
- 4. Enter the <u>Ports to query</u>:
  - If using Microsoft SQL Server, enter: 1433
  - If using *Oracle*, enter: **1521** (older versions of Oracle may be using: **1525**)
- 5. <u>Protocol</u>: **TCP**
- 6. Then click the **Query** button to start the search

#### Query Results

- 1. If the Query result is **LISTENING** (for example: **TCP port 1433 (ms-sql-s service): LISTENING**) then this indicates:
  - the Workstation (or Web Server) can communicate to the database server OK
  - you will need to proceed to the next level of *Amlib* troubleshooting to identify the problem you are experiencing
- 2. If the Query result is **NOT LISTENING** (for example: **TCP port 1433 (ms-sql-s service): NOT LISTENING**) then this indicates:
  - the Workstation (or Web Server) is unable to communicate to the RDBMS on the database server

You should refer this problem to your organisation's database or network administrator to follow up.

- Possible reasons why it is unable to communicate to the RDBMS on the database server:
  - i. the database server is not running
  - ii. the database server is disconnected from the network
  - iii. the workstation (or web server) is disconnected from the network
  - iv. there is a problem with the network (for example: switch is faulty, DHCP is not running, etc.) or network configuration
  - v. the RDBMS is not running on the database server (check in *Windows Services* whether the RDBMS (*Microsoft SQL Server* or *Oracle*) is running
  - vi. the enterprise firewall is preventing connectivity via this Port
  - vii. the workstation firewall (for example: *Windows XP Service 2* firewall) is preventing connectivity via this Port
  - viii. there a problem with hardware (for example: network card in either database server, workstation or web server)

- 3. If the Query result is **FILTERED** (for example: **TCP port 1433 (ms-sql-s service): FILTERED**) then this indicates:
  - the enterprise firewall is preventing connectivity via this Port
  - the workstation firewall (for example: *Windows XP Service 2* firewall) is preventing connectivity via this Port

You should refer this problem to your organisation's database or network administrator to follow up.

#### Next Level of Amlib Troubleshooting

• Message: Cannot connect to Amlib database.

A message *"Cannot connect to remote Amlib database"* is displayed if the PC is unable to connect via the WAN (or if **sql.ini** is not correctly configured):

| Connect |                                                                                                    |
|---------|----------------------------------------------------------------------------------------------------|
| 8       | Cannot connect to the remote Amlib database. The following error has<br>occured:<br>Error No: 20016<br>Error Text: 17[Microsoft][ODBC SQL Server Driver][DBNETLIB]SQL<br>Server does not exist or access denied.:53[Microsoft][ODBC SQL Server<br>Driver][DBNETLIB]ConnectionOpen (Connect()).<br>Check to ensure that:<br>1. Your PC is connected to the network.<br>2. The database server is running.<br>3. This program is the most up to date version. |
|         | <u>Retry</u> Cancel                                                                                                    |

The following steps can be used to track down the problem:

- Review the RDBMS error message displayed on the <u>Cannot connect</u> screen for example: the above example refers to **Error No. 20016...SQL Server does not exist**... This is a *SQL Server* error and should be following up with your database administrator (the error number is **not** an *Amlib* error number)
- 2. Can the PC connect to the database server? refer to the previous section <u>Check</u> <u>Communication to Database Server using Microsoft Port Query</u> above
- 3. If step 2 above is OK, then ensure that you DO NOT have any ODBC Data Sources with the same name as the database (for example: make sure there is NOT an ODBC data source called **AMCAT**, **AMLIB**, **AMLOCAL**, **AMSTATS** or **AMWEB**)
  - In Windows XP, go to: Control Panel > Administrative Tools > Data Sources (ODBC), and check within the User DSN, System DSN or File DSN tabs
  - In Windows Vista/7, go to: Control Panel > System and Security > Administrative Tools > Data Sources (ODBC), and check within the User DSN, System DSN or File DSN tabs

| 🙀 ODBC Data Source A                        | dministrator                                                                                                    | ×                                            |
|---------------------------------------------|----------------------------------------------------------------------------------------------------|----------------------------------------------|
| User DSN System DSN                         | File DSN Drivers Tracing Con                                                                                          | nection Pooling About                        |
| User Data Sources:                          |                                                                                                    |                                              |
| Name                                        | Driver                                                                                                    | A <u>d</u> d                                 |
| dBASE Files<br>Excel Files                  | Microsoft Access dBASE Driver (*.db<br>Microsoft Excel Driver (*.xls, *.xlsx, *.x                                     | f, *.ndx<br>dsm, *x                          |
| MS Access Database                          | Microsoft Access Driver (*.mdb, *.acc                                                                                 | cdb) <u>C</u> onfigure                       |
| •                                           | 111                                                                                                    | Ъ                                            |
| An ODBC Ut<br>the indicated<br>and can only | er data source stores information abou<br>I data provider. A User data source is<br>y be used on the current machine. | ut how to connect to<br>only visible to you, |
|                                             | OK Cancel                                                                                                    | Apply Help                                   |

- 4. If step 3 above is OK, then identify whether the **SQL.ini** is correctly configured or whether there is a connection error to test:
  - Launch the Amlib Upgrade (\Amlib\upgrade.exe) SQL interface application
  - From the menu, select File > Advanced Login the <u>Advanced Login</u> screen will display:

| Advanced Login                                                                                                    |
|----------------------------------------------------------------------------------------------------|
| Please choose the connection method<br>and the database to connect to, then<br>press OK.                                         |
| Connection Method:                                                                                                    |
| O Windows NT authentication                                                                                                    |
| This method only works if the client is part of<br>a Windows NT Domain, has been validated<br>as a Windows NT User and is a DBA. |
| O Database authentication                                                                                                    |
| Login name: SYSADM                                                                                                    |
| Password:                                                                                                    |
| Connect To:                                                                                                    |
| Database: AMCAT                                                                                                    |
| OK Cancel                                                                                                    |

- Enter the login details:
  - Login name: SYSADM
  - Password: SYSADM
  - Database: AMCAT
- Click the OK button
  - If Upgrade is able to connect OK to the selected database and will return to the main Upgrade screen and display the username and database

• For *SQL Server* RDBMS: repeat the above Advanced Login step for each other database (AMLIB, AMLOCAL, AMSTATS and AMWEB) to see whether the problem is due to being unable to connect to only 1 of the databases

If *Upgrade* is unable to connect to the selected database then take a detailed copy of the displayed error message (for example: press [**Prt Scn**] on your keyboard and Paste into a *MS Word* document) and contact Amlib Support for further assistance:

| Login E | rror                                                                                                    |
|---------|----------------------------------------------------------------------------------------------------|
| 8       | Cannot Connect to SQLServer<br>An unexpected error has occured connecting to the AMCAT database.                                            |
|         | Error: 20035<br>Reason: :4060[Microsoft][ODBC SQL Server Driver][SQL Server]Carnot open database requested in bgin 'AMCAT'.<br>Login fails. |
|         | (ок]                                                                                                    |

It is also suggested that you take a note of the Error number and research with the RDBMS vendor the explanation and resolution for the Error number:

- For Microsoft SQL Server 2008 R2: <u>http://support.microsoft.com</u>
- For Oracle: <u>http://www.oracle.com/support/index.html</u>

Some of the reasons that the **Upgrade.exe** is unable to connect to the selected database:

- The database does not exist within the RDBMS (for example: if an administrator had deleted the **AMCAT** database)
- The administrator had moved the Amlib databases to another server
- The database server has insufficient disk space
- The Amlib SQL.ini configuration file (located in the C:\Amlib folder for the Amlib Client, or C:\Netopacs for the NetOpacs module) is not correctly configured – for more information on this refer to the separate document relating to SQL.ini Client Communication and Configuration File
- For libraries using *Oracle* RDBMS the *Oracle 10 Client* is not correctly configured (using the *Oracle* TNSPING utility on the Workstation to test)
- For libraries using *Microsoft SQL Server* an old version of the *Windows* MDAC (ODBC) drivers are installed
- If step 4 above is OK, then perhaps the Amlib database connection settings held in \[windows]\amlib.ini are incorrect (these are different to the DIY <u>Default User</u> and <u>Login</u> settings)
  - For more information on *Amlib* database connection settings refer to <u>Appendix A:</u> <u>Amlib Database Connection Settings</u>

#### Advanced Support Note for Oracle Version 10 Client

Unable to Retrieve Rows from the database *Amlib* support has identified some problems that some workstations and web servers using *Oracle 10 Client* and *Amlib*:

- The PCs would "hang" when trying to login to *Amlib* and display a message that it is unable to connect to the database
- When trying to using SQLTalk to troubleshoot, you can connect to the database but SQLTalk would hang when trying to retrieve rows from any tables (for example: select \* from borrower)

#### Action Taken:

- In the Windows registry (regedit) within HKEY\_LOCAL\_MACHINE\SOFTWARE\ORACLE\ create a new String value of ORAOCI with a value of ORACLIENT8.DLL
- If problem still occurs rename or remove the file C:\Amlib\OCIW32.DLL especially since this file will already exist in the *Oracle Client* installation folder.
- Technical Notes from Centura Using OCIW32.DLL: In CTD 1.1.1, the Oracle router utilizes an Oracle DLL named OCIW32.DLL. As the Oracle documentation describes the function of this library, it uses the 'variable' ORAOCI to determine the name of the Oracle client DLL to load. If ORAOCI is not defined, OCIW32 will search through a predefined list of known Oracle client DLL names (most recent to least recent releases) until it either finds one or exhausts the known names and returns an error. The version of OCIW32.DLL that ships with CTD has a predefined list of Oracle client DLL names which predates the release of Oracle 8. If a particular workstation has only Oracle 8 files installed, the Oracle client DLL will not be found; this will have a name like ORA803.DLL. To correct this problem, either delete or rename the OCIW32.DLL that comes with CTD so that the Oracle router will load the OCIW32.DLL released by Oracle which knows about the Oracle 8 client DLL names, or define the variable ORAOCI to point to ORA803.DLL (or whatever name is current). This variable is located in the registry, and the CTD release notes contain instructions on how to locate it and set its value.

#### Testing Whether Amlib DIY Listening for SIP2 Requests

To test whether Amlib DIY Self Issues is listening for SIP2 Requests (assuming you have setup DIY as a Middleware "Gateway" listening for SIP2 requests).

- 1. Launch the *Microsoft Port Query* program, which will be located:
  - Amlib Client: C:\Amlib\Utility\PortQryUI\portqueryui.exe

Please Note: replace C:\Amlib with the actual path where the application has been installed

| nort Query                                                                                                    | × |
|----------------------------------------------------------------------------------------------------|---|
| File Help                                                                                                    |   |
| Enter destination IP or FQDN to query: 127.0.0.1                                                                         |   |
| Query Type                                                                                                    |   |
| C Query predefined service:                                                                                              |   |
| Service to query: SQL Server                                                                                             |   |
| Manually input query ports:                                                                                              |   |
| Ports to query: 6000 Protocol: TCP 💌                                                                                     |   |
| Enter port number and/or port ranges separated by commas.<br>For example: 80,53,1024-1350                                |   |
| Query Cancel Exit                                                                                                    |   |
| Query Result:                                                                                                    |   |
|                                                                                                    | * |
| Starting portqry.exe -n 127.0.0.1 -e 6000 -p TCP                                                                         |   |
| Querying target system called:                                                                                           |   |
| 127.0.0.1                                                                                                    |   |
| Attempting to resolve IP address to a name                                                                               |   |
| IP address resolved to TARDIS                                                                                            |   |
| querying                                                                                                    |   |
| TCP port 6000 (unknown service): LISTENING<br>portqry.exe -n 127.0.0.1 -e 6000 -p TCP exits with return code 0x00000001. |   |
|                                                                                                    |   |
|                                                                                                    | Ţ |

- 2. Enter the <u>Destination IP</u> address of the Amlib DIY workstation/server configured to listen for SIP2 requests (for example: **tardis**, **127.0.0.1**, **localhost**, etc.)
- 3. Select the Manually input query ports option
- 4. Enter the TCP Port
- 5. Enter the TCP Port you have configured Amlib DIY to listen for SIP2 Requests in <u>Ports to</u> <u>query</u> :
  - such as **6000** or **6002** (you can also enter a range of port numbers if required)
- 6. <u>Protocol</u>: **TCP**
- 7. Then click the **Query** button to start the search

#### Query Results

- 1. If the Query result is **LISTENING** (for example: **TCP port 6000 (unknown service): LISTENING**) then this indicates:
  - the Workstation (or Web Server) IS listening for SIP2 requests on the select port
- 2. If the Query result is **NOT LISTENING** (for example: **TCP port 6001 (unknown service): NOT LISTENING**) then this indicates:
  - the Workstation (or Web Server) is NOT listening for SIP2 requests on the select port

You should refer this problem to your organisation's database or network administrator to follow up.

Possible reasons why it is unable to listen for SIP2 requests:

- the Amlib DIY Module is not correctly configured
- the correct **amlib.ini** Configuration File entries have not been made OR there is a conflict between the **C:\Amlib\amlib.ini** and **C:\Windows\amlib.ini**
- the workstation (or server) is not running or is disconnected from the network
- there is a problem with the network (for example: switch is faulty, DHCP is not running, etc.) or network configuration
- the enterprise firewall is preventing connectivity via this Port
- the workstation firewall (for example: *Windows XP Service 2* firewall) is preventing connectivity via this Port
- 3. If the Query result is **FILTERED** (for example: **TCP port 6001 (unknown service): FILTERED**) then this indicates:
  - the enterprise firewall is preventing connectivity via this Port
  - the workstation/server firewall (for example: *Windows XP Service 2* firewall) is preventing connectivity via this Port

You should refer this problem to your organisation's database or network administrator to follow up.

#### Amlib DIY with Raeco Fast Track

*Raeco Fast Track* self-issue systems use a *Visual Basic* interface file called **MSCOMM.VBX** to communicate to library systems such as *Amlib*. This file should be located in the **C:\Windows** (*Windows 95/98/Vista/7*) or **C:\Winnt** (*Windows NT/2000*) folders. If the *Amlib DIY Module* is unable to connect to *Raeco Fast Track* then you should copy **mscomm.vbx** from your *Amlib Client* software folder (for example: **C:\Amlib**) to your **Windows** folder.

#### SIP2 Protocol Troubleshooting

To troubleshoot problems with vendor devices which use the SIP/SIP2 protocol a LogFile checkbox is available on the connection window. All SIP/SIP2 packets sent and received by DIY are written to a log file named **diy.log** in the folder where **diya.exe** was loaded from. Logging can also be enabled on start up using the Logging setting in the **amlib.ini**. This is useful when DIY is running as a service – for example: using *FireDaemon* 

| 📰 DIY - DIY1 at (                                                                                            | Chelsea DIY N                                               | Module (Debt                                             | Collection DB                           | v5.3.0.0)      | - • ×                                                     |
|----------------------------------------------------------------------------------------------------|-------------------------------------------------------------|----------------------------------------------------------|-----------------------------------------|----------------|-----------------------------------------------------------|
|                                                                                                    | Connect to Devi                                             |                                                          |                                         | LogOff         | / Disconnect                                              |
| Serial Co                                                                                                    | n Settings                                                  | Transac                                                  | tions                                   | Mode           |                                                           |
| Comm Port<br>© 1 © 2<br>© 3 © 4<br>Parity<br>© None<br>© Odd                                                 | Data Bits<br>7<br>8<br>Stop Bits<br>6<br>1<br>0<br>1.5<br>2 | Baud Rate<br>1200<br>2400<br>9600<br>19200<br>Amib<br>FI | Valid<br>Patrons<br>Rejected<br>Patrons | Items<br>Items | Status<br>ONLINE (1)<br>ISSUES<br>3M<br>CHELSEA<br>Tcp/lp |
| C Even C 2 C NI<br>Tcp/Ip Communication Settings<br>Pot No. 6001  C LogFile Diagnostic mode Request Response |                                                             |                                                          |                                         |                |                                                           |
| Not connected                                                                                                |                                                             |                                                          |                                         |                | NUM                                                       |

#### APPENDICES

#### Appendix A: Amlib Database Connection Settings

As from *version 5.1 Amlib Client/Server* (and *AmlibNet*) will both use a single login on the RDBMS. In previous versions, each *Amlib* user had his or her own Login.

This has a number of advantages:

- 1. Ordinary users will not have knowledge of a database login that can be used outside Amlib
- 2. Amlib operator details can be added or altered without the need for an extra database login
- 3. The RDBMS will not become cluttered with logins, some of which may be obsolete
- 4. SQL Server's new more restrictive login security requirements will not be a problem
- 5. Changing the logged in user in Amlib is now almost instantaneous

#### Configuration File

The **amlib.ini** file must now contain keys that specify the login name and password used by *Amlib*. These can be encrypted if required. The **nopasswd.exe** can be used to encrypt logins and passwords.

Sample *Amlib* configuration file settings using encryption:

[Special] DatabaseUser=AMNET DatabasePw=Y8X:4/Mpzaa50/%TTEnga{uuMU2UxUf9Z|\*jia-{Sr-QE}gs2f@\_V91^6pSJ9'uzae[<a

Sample *AmlibNet* configuration file settings, not encrypted:

DatabaseUser=AMNET DatabasePw=AMNET

Location of **amlib.ini** configuration file:

- Amlib Windows Client: [Windows] folder (for example: C:\Windows for Windows XP)
- Amlib DIY Module: [Windows]folder (for example: C:\Windows for Windows XP)
- Amlib NetOpacs: [Netopacs] folder (for example: C:\Netopacs)
- *AmlibNet*: AmlibNet application folder (for example: C:\Amlib\Amlibnet\bornet)

#### Passwords

User passwords will be stored in *Amlib*. The conversion script creates a password for each *Amlib* user that is the same as the User's name – for example: A user called **STAFF** will have a password of **STAFF**. The password can be changed in *Supervisor* module (**Main** > **Supervisor** > **UserNames**).

Logins

The RDBMS login used by the application should have the **db\_owner** role in each database in *SQL Server* and the appropriate rights on other platforms. If the login has the same settings as **SYSADM** it will work correctly.

Logins cannot be created from within *Amlib*. They must be created using the tools provided with the RDBMS. Scripts are available for the creation of a suitable login on *SQL Server 2005*.

#### Appendix B: Relationship between DIY Parameters and SIP2 Protocol

The *Supervisor* DIY <u>Self Issue Parameters</u> (see <u>DIY Parameters</u> above) are used to control the operation of the external devices communicating with the *Amlib DIY Module* using the 3M SIP2 protocol and the direct user interface mode.

The response packet numbers and their fields controlled by parameters for the SIP 2 mode are defined below:

- <sup>1</sup> = Amlib DIY used as a Self-Service Application only
- <sup>2</sup> = EnvisionWare
- <sup>3</sup> = 3M

| Туре         | Comment                  | Reference<br>No | PROCEED<br>Y/N | System Message                                                         | 3M SIP2 Protocol<br>Response<br>message/field                                                                 |  |  |
|--------------|--------------------------|-----------------|----------------|------------------------------------------------------------------------|----------------------------------------------------------------------------------------------------|--|--|
| Borrower (B) |                          |                 |                |                                                                        |                                                                                                    |  |  |
| В            | > max on loan            | 1               | Ν              | You have exceeded the loan limits at this Library                      | If <u>Proceed</u> = N:<br>12 – ok = 0 and screen<br>message = user<br>message                                 |  |  |
| В            | Borrower has<br>memo     | 2               | N              | Please call at the Service<br>Desk as we have a<br>message for you     | If <u>Proceed</u> = N:<br>64 - BL = N<br>Summary Position 4 =<br>Y and screen message =<br>user message       |  |  |
| В            | Borrower has<br>overdues | 3               | Y              | You have overdue items<br>on Loan. Please call at<br>the Service Desk  | If <u>Proceed</u> = N:<br>64 - BL = N<br>Summary Position 0,1<br>= YY and screen<br>message = user<br>message |  |  |
| В            | Borrower owes<br>money   | 4               | Y              | You have an outstanding<br>account. Please call at<br>the Service Desk | If <u>Proceed</u> = Y:<br>Check parameter B30 if<br>amount owing is not<br>zero                               |  |  |

|   |                                     |   |   |      | Else:<br>64 - BL = N<br>Summary Position <b>0,1</b><br>= <b>YY</b> and screen<br>message = <b>user</b> |
|---|-------------------------------------|---|---|------|----------------------------------------------------------------------------------------------------|
|   |                                     |   |   |      | message                                                                                                |
| В | Borrower<br>reregister on<br>expiry | 5 | Ν | None | N/A                                                                                                    |

| В | Borrower has<br>expired                                                                                                    | 6  | Ν | Your registration has<br>expired. Please call at the<br>Service Desk          | If <u>Proceed</u> = <b>N</b> :<br>64 - BL = N<br>Summary Position: <b>0</b> 1                                 |
|---|----------------------------------------------------------------------------------------------------|----|---|-------------------------------------------------------------------------------|----------------------------------------------------------------------------------------------------|
|   |                                                                                                    |    |   |                                                                               | = YY and screen<br>message = user<br>message                                                                  |
| В | Borrower PIN No<br>Required if<br><u>Proceed</u> = <b>Y</b>                                                                                                    | 7  | Ν | Please enter your PIN<br>number                                               | If PIN Valid:<br>64 – CQ = Y<br>Else:<br>64 – CQ = N<br>Summary Position 0,1<br>= YY                          |
| В | Log off password                                                                                                    | 8  | Y | <b>EXIT</b> the first 8 chars are used for AMLIB DIY                          | <sup>1</sup> N/A                                                                                              |
| В | Inactivity timeout                                                                                                    | 9  | Y | 120the first 3characters are seconds toreturn to Main Menu onAmlib DIY Module | <sup>1</sup> N/A                                                                                              |
| В | Borrower<br>group(s) with<br>preceding hyphen<br>If <u>Proceed</u> = <b>Y</b> :<br>List of permitted<br>groups<br>If <u>Proceed</u> = <b>N</b> :<br>List of prohibited<br>groups<br>** Used to set<br>internet access<br>for <i>EnvisionWare</i> | 10 | Ν |                                                                               | 64 - BL = N<br><sup>2</sup> 64 – field PA is set to I<br>(internet allowed) or<br>NI (no internet<br>allowed) |

| В | 3m Checkin                                                                     | 11 | Y | Allow / Disallow returns<br>from Device               | <b>98</b> – Checkin ok                                                                                                    |
|---|--------------------------------------------------------------------------------|----|---|-------------------------------------------------------|----------------------------------------------------------------------------------------------------|
| В | 3m Checkout                                                                    | 12 | Ν | Allow / Disallow issues<br>from Device                | <b>98</b> – Checkout ok                                                                                                    |
| В | 3m Renewals                                                                    | 13 | Y | Allow / Disallow renewals<br>from Device              | <b>98</b> – ACS renewal<br>policy                                                                                                    |
| В | 3m Update status<br>Process 01 Block<br>Patron request                         | 14 | Ν | Update borrower status if instructed by device        | <b>98</b> – status update ok                                                                                                    |
| В | 3m Offline                                                                     | 15 | N | N/A                                                   | N/A for SIP2                                                                                                    |
| В | Amlib version                                                                  | 16 | Y | N/A                                                   | N/A for SIP2                                                                                                    |
| В | Institution Id                                                                 | 17 | Y | Amlib Public Library                                  | 98 – AO institution id                                                                                                    |
| В | Library Name                                                                   | 18 | Y | Inverness Rd Branch                                   | N/A( if online)                                                                                                    |
| В | Terminal Location                                                              | 19 | N | INV                                                   | N/A (if online)                                                                                                    |
| В | 3m Screen<br>message                                                           | 20 | Y | Welcome to the Library                                | 98 – AF screen<br>message                                                                                                    |
| В | 3m Print message                                                               | 21 | Y | Happy Christmas                                       | 98 – AG print line                                                                                                    |
| В | 3m Status<br>Proceed                                                           | 22 | Y | ok                                                    | <b>98</b> – on-line status                                                                                                    |
| В | Amlib Main Image                                                               | 23 | Y | <path file="" image="" to=""></path>                  | <sup>1</sup> N/A for SIP2                                                                                                    |
| В | Amlib Borr Image                                                               | 24 | Y | <path file="" image="" to=""></path>                  | <sup>1</sup> N/A for SIP2                                                                                                    |
| В | Amlib Item Image                                                               | 25 | Y | <path file="" image="" to=""></path>                  | <sup>1</sup> N/A for SIP2                                                                                                    |
| В | Amlib Allow Print<br>onloan                                                    | 26 | Y | Print All Items                                       | <sup>1</sup> N/A for SIP2                                                                                                    |
| В | Wand Barcode<br>Desc                                                           | 27 | Y | Your Card Number<br>should appear here                | <sup>1</sup> N/A for SIP2                                                                                                    |
| В | Amlib Allow Print<br>new items                                                 | 28 | Y | Print New Items                                       | <sup>1</sup> N/A for SIP2                                                                                                    |
| В | Borrower button<br>text                                                        | 29 | N | Please Press the Enter<br>Key to Continue             | <sup>1</sup> N/A for SIP2                                                                                                    |
| В | Borrower fine<br>limit – the 1 <sup>st</sup> 4<br>digits are limit in<br>cents | 30 | Ν | 3100Your Account has<br>exceeded the allowed<br>limit | If <u>Proceed</u> = N: and<br>amt owing is > value in<br>message:<br>64 - BL = N<br>Summary Position 0,1<br>= YY and screen<br>message = user<br>message - 1 <sup>st</sup> 4 digits |

| В | Allow renewals in<br>Amlib                                                 | 31 | Y | Allow renewals in Amlib<br>without item                                                    | <sup>1</sup> N/A for SIP2                                                                                                    |
|---|----------------------------------------------------------------------------|----|---|--------------------------------------------------------------------------------------------|----------------------------------------------------------------------------------------------------|
| В | Amlib Invalid<br>borrower barcode                                          | 32 | Ν | The bar code just entered<br>has a problem. Try again<br>or ask a Staff member for<br>Help | <sup>1</sup> N/A for SIP2                                                                                                    |
| В | Borrower type(s)<br>with preceding<br>hyphen which are<br>classed as ADULT | 33 | Y |                                                                                            | ² <b>64</b> – field <b>ZY</b> is set to<br>ADULT                                                                                |
| В | Borrower type(s)<br>with preceding<br>hyphen which are<br>classed as CHILD | 34 | Y |                                                                                            | <ul> <li><sup>2</sup>64 – field ZY is set to<br/>CHILD</li> <li><sup>3</sup>64 - BL = N if borrower<br/>type in list</li> </ul> |

| Stockitem (S) |                                                                            |                 |                |                                                                       |                                                                                      |
|---------------|----------------------------------------------------------------------------|-----------------|----------------|-----------------------------------------------------------------------|--------------------------------------------------------------------------------------|
| Туре          | Comment                                                                    | Reference<br>No | PROCEED<br>Y/N | System Message                                                        | 3M SIP2 Protocol                                                                     |
| S             | Item already on<br>Ioan                                                    | 1               | Y              | This item may not be<br>issued. Please take it to<br>the Service Desk | If <u>Proceed</u> = N:<br>12 – ok = 0 and screen<br>message = user<br>message        |
| S             | item has memo                                                              | 2               | N              | This item may not be<br>issued. Please take it to<br>the Service Desk | If <u>Proceed</u> = N:<br><b>12 – ok</b> = 0 and screen<br>message = user<br>message |
| S             | item has alert                                                             | 3               | N              | This item may not be<br>issued. Please take it to<br>the Service Desk | If <u>Proceed</u> = N:<br>12 – ok = 0 and screen<br>message = user<br>message        |
| S             | item has alien<br>reserve                                                  | 4               | N              | This item may not be<br>issued. Please take it to<br>the Service Desk | If <u>Proceed</u> = N:<br>12 – ok = 0 and screen<br>message = user<br>message        |
| S             | If <u>Proceed</u> = Y:<br>Check for item<br>charge on return<br>and cancel | 5               | Y              | Item charge cancelled                                                 | <sup>1</sup> N/A for SIP2                                                            |
| S             | stop issue on<br>charge                                                    | 6               | N              | This item may not be<br>issued. Please take it to<br>the Service Desk |                                                                                      |

| S | No loan allowed                                                                                                    | 7  | N | You may not borrow this type of Item               | If <u>Proceed</u> = N:<br>12 - ok = 0 and screen<br>message = user message                                                                                    |
|---|----------------------------------------------------------------------------------------------------|----|---|----------------------------------------------------|----------------------------------------------------------------------------------------------------|
| S | No renewal<br>allowed                                                                                                    | 8  | N | You may not renew this type of item                | If <u>Proceed</u> = N:<br>12 - ok = 0 and screen<br>message = user message                                                                                    |
| S | Renewal limit<br>exceeded                                                                                                    | 9  | N | You have renewed this too often already            | If <u>Proceed</u> = N:<br>12 - ok = 0 and screen<br>message = user message                                                                                    |
| S | Item not for<br>Ioan                                                                                                    | 10 | N | This item may not be borrowed                      | If <u>Proceed</u> = <b>N</b> :<br>12 – ok = 0                                                                                                    |
| S | Renew Overdue<br>Item                                                                                                    | 11 | Y | Item is overdue and may not be renewed             | If <u>Proceed</u> = N:<br>12 - ok = 0 and screen<br>message = user message                                                                                    |
| S | Max Items<br>Reached                                                                                                    | 12 | N | You have too many<br>items on loan already         | If <u>Proceed</u> = N:<br>12 - ok = 0 and screen<br>message = user message                                                                                    |
| S | Exceeded Form<br>Limit                                                                                                    | 13 | N | You have too many<br>items of that type on<br>loan | If <u>Proceed</u> = N:<br>12 - ok = 0 and screen<br>message = user message                                                                                    |
| S | Magnetic media<br>- Item form<br>code(s) with<br>preceding<br>hyphen<br>If <u>Proceed</u> = Y:<br>List of permitted<br>form codes<br>If <u>Proceed</u> = N:<br>List of prohibited                               | 14 | Ν |                                                    | If form in list and<br><u>Proceed</u> = Y:<br><b>12</b> – magnetic media = N<br>Desensitize = N<br>Else:<br><b>12</b> – magnetic media = Y<br>Desensitize = N |
| S | Magnetic media<br>- Item form<br>code(s) with<br>preceding<br>hyphen<br>If <u>Proceed</u> = <b>Y</b> :<br>List of permitted<br>form codes<br>If <u>Proceed</u> = <b>N</b> :<br>List of prohibited<br>form codes | 15 | Y |                                                    | If form in list and<br><u>Proceed</u> = N:<br><b>12</b> – magnetic media = Y<br>Desensitize = N                                                               |

| S | Items not to be   | 16 | N |                          | If form in list:            |
|---|-------------------|----|---|--------------------------|-----------------------------|
|   | removed from      |    |   |                          | 12 – Desensitize = N        |
|   | library – for     |    |   |                          |                             |
|   | example:          |    |   |                          |                             |
|   | Reference         |    |   |                          |                             |
|   |                   |    |   |                          |                             |
|   | Item form         |    |   |                          |                             |
|   | code(s) with      |    |   |                          |                             |
|   | preceding         |    |   |                          |                             |
|   | hyphen            |    |   |                          |                             |
|   |                   |    |   |                          | 1                           |
| S | Default Ioan      | 17 | Ŷ | -21 When offline allow   | N/A for SIP2                |
|   | period            |    |   | this to be used as a     |                             |
|   |                   |    |   | default loan for display |                             |
|   |                   |    |   | purposes                 |                             |
| S | Amlib - Item      | 18 | N | Process the next Item or | <sup>1</sup> N/A for SIP2   |
|   | button text       |    |   | Press Esc to Finish      |                             |
|   | Allow roturns in  | 10 | v | Allow roturns in Amlih   | $\frac{1}{1}$ NI/A for SID2 |
| 3 |                   | 19 | T | Allow returns in Annib   | N/A IOI SIP2                |
|   | Amid              |    |   |                          |                             |
| S | Amlib - Print     | 20 | Y | Print                    | <sup>1</sup> N/A for SIP2   |
|   | return items list |    |   |                          |                             |
| S | Return reserved   | 21 | N | The returned item is on  | If Proceed = Y and item     |
| - | item              |    |   | reserve to another       | reserved:                   |
|   |                   |    |   | horrower                 | 10 – alert = Y and screen   |
|   |                   |    |   | Sonowei                  |                             |
|   |                   |    |   |                          | message – user message      |

#### Appendix C: SIP/SIP2 Packets Supported by Vendor Type

#### 3M Self Check

| SIP                          | SIP2                                                    |
|------------------------------|---------------------------------------------------------|
| • 97 – Request ACS Resend    | <ul> <li><sup>2</sup>63 – Patron Information</li> </ul> |
| • 99 – SC Status             | • <b>35</b> – End Patron Session                        |
| • 23 – Patron Status Request | • <b>17</b> – Item Information                          |
| • <b>01</b> – Block Patron   | • <b>29</b> – Renew                                     |
| • <b>11</b> – Checkout       | • 65 – Renew All                                        |
| • <sup>1</sup> 09 – Checkin  | • <b>37</b> – Fee Paid                                  |

#### <sup>1</sup>SIP2 Extensions are used in the response packet:

• **CV** field – Alert type

The following alerts are checked for:

| VALUE | STATUS                 |
|-------|------------------------|
| • 01  | hold for this library  |
| • 02  | hold for other branch  |
| • 03  | • send to other branch |

- **CT** field Destination Location
- **CY** Field Hold Patron ID
- DA Field Hold Patron Name

#### <sup>2</sup>Special processing is used in the response packet:

• Check <u>Borrower Type</u> against the list in parameter **B34**. If found set the <u>Valid Patron</u> flag to **N** and screen message to 'Not a permitted Borrower Type'

#### TalkingTech iTiva

| SIP                        | SIP2                             |
|----------------------------|----------------------------------|
| • 97 – Request ACS Resend  | • <b>63</b> – Patron Information |
| • 99 – SC Status           | • <b>35</b> – End Patron Session |
| • <b>01</b> – Block Patron | • <b>17</b> – Item Information   |
|                            | • <b>29</b> – Renew              |
|                            | • 65 – Renew All                 |
|                            | • <b>15</b> – Hold               |

#### STi LogiTrack RFID

#### \*\*No packet checksum is generated for this device.

| SIP                          | SIP2                      |
|------------------------------|---------------------------|
| • 97 – Request ACS Resend    | • 63 – Patron Information |
| • 99 – SC Status             |                           |
| • 23 – Patron Status Request |                           |
| • <b>11</b> – Checkout       |                           |
| • <b>09</b> – Checkin        |                           |

#### **EnvisionWare**

| SIP                                | SIP2                                          |
|------------------------------------|-----------------------------------------------|
| • 97 – Request ACS Resend          | • <sup>1</sup> <b>63</b> – Patron Information |
| • 99 – SC Status                   | • <b>35</b> – End Patron Session              |
| • 23 – Patron Status Request       | • <b>17</b> – Item Information                |
| • <b>01</b> – Block Patron         | • <b>29</b> – Renew                           |
| • <b>11</b> – Checkout             | • 65 – Renew All                              |
| • <sup>2</sup> <b>09</b> – Checkin | • <b>37</b> – Fee Paid                        |
|                                    |                                               |

#### <sup>1</sup>Special fields or formatting are used in the response packet:

#### Non standard fields:

- **ZY** field Using Borrower type (either **ADULT** or CHILD or no **ZY** field)
- PA field Internet access using Borrower group (I = Internet OK / NI = No Internet)

#### Non standard format in fields:

- **AT** field Overdue items:
  - Item Barcode <space>Item due date<space>Issuing location<space>\$0.00<space>Item title
- **AV** field Fine/Fees:
  - Transaction id <space>\$Fine amount<space> Fine type<space> Item title/comments
- AS field Available Hold items:
  - Item Barcode <space>Reserve location<space>Reserve
     Date<space>\$0.00<space>b<space>Item title
- **CD** field Unavailable Hold items:
  - Item Barcode <space>Reserve location<space>Reserve
     Date<space>\$0.00<space>b<space>Item title

#### <sup>2</sup>SIP2 Extensions are used in the response packet:

• **CV** Field – Alert type

The following alerts are checked for:

| VALUE | STATUS                                    |
|-------|-------------------------------------------|
| • 01  | <ul> <li>hold for this library</li> </ul> |
| • 02  | hold for other branch                     |
| • 04  | • send to other branch                    |

- **CT** field Destination Location
- **CY** Field Hold Patron ID
- DA Field Hold Patron Name

#### <u>SmartLibrary</u>

| SIP                          | SIP2                                        |
|------------------------------|---------------------------------------------|
| • 97 – Request ACS Resend    | • 63 – Patron Information                   |
| • 99 – SC Status             | • <b>35</b> – End Patron Session            |
| • 23 – Patron Status Request | • <sup>1</sup> <b>17</b> – Item Information |
| • 01 – Block Patron          | • <b>29</b> – Renew                         |
| • <b>11</b> – Checkout       | • 65 – Renew All                            |
| • <sup>2</sup> 09 – Checkin  |                                             |

#### <sup>1</sup>Special fields or formatting are used in the response packet:

#### Non standard fields:

- **CR** field Item collection code
- CS field Item Call Number

The fields are separated by a **^** character

#### <sup>2</sup>SIP2 Extensions are used in the response packet:

- **CR** field Item collection code
- **CS** field Item Call Number
- **CT** field Destination Location
- **CV** Field Alert type

The following alerts are checked for:

| VALUE | STATUS                |
|-------|-----------------------|
| • 02  | hold for this library |
| • 02  | hold for other branch |

- **CY** Field Hold Patron ID
- **DA** Field Hold Patron Name